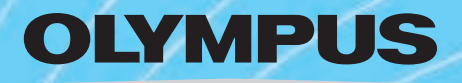

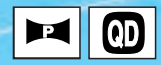

# *iS-5* DELUXE *iS-5000*

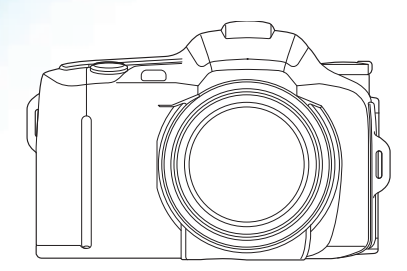

## П РУКОВОДСТВО ПО ПОЛЬЗОВАНИЮ *☞ 2* П KULLANIM TALİMATI *☞ 33*

ПРЕДУПРЕЖДЕНИЕ

#### Пожалуйста перед пользованием камеры внимательно прочтите «Руководство по пользованию».

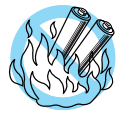

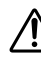

Если Вы не считаетесь с указанием, обозначенным этим символом, неправильное пользование камерой может иметь последствиями тяжелые телесные повреждения и/или ущерб.

БАТАРЕЙКИ ДЕРЖАТЬ НА ОТДАЛЕНИИ ОТ ОТКРЫТОГО ОГНЯ, НИКОГДА НЕ РАЗБИРАТЬ, ПОВТОРНО ЗАРЯЖАТЬ ИЛИ КОРОТКО ЗАМЫКАТЬ.

БАТАРЕИЙКИ ЗАЩИЩАТЬ ОТ ДОСТУПА ДЕТЕЙ. ЕСЛИ БАТАРЕЙКА БЫЛА ПРОГЛОЧЕНА, НЕМЕДЛЕННО ОБРАТИТЕСЬ К ВРАЧУ.

НИКОГДА НЕ ПЫТАЙТЕСЬ РАЗБИРАТЬ КАМЕРУ. ОНА ИМЕЕТ ПЕРЕКЛЮЧАЮЩУЮ СХЕМУ ВЫСОКОГО НАПРЯЖЕНИЯ. ЕСЛИ КОРПУС ПОВРЕЖДЕН, НЕМЕДЛЕННО ВЫНУТЬ БАТАРЕЙКИ ДЛЯ ПРЕДОТВРАЩЕНИЯ ДАЛЬНЕЙШЕГО УЩЕРБА ВНУТРИ КАМЕРЫ.

ПРИ НАРУШЕНИЯХ РЕЖИМА РАБОТЫ ОБРАТИТЕСЬ, ПОЖАЛУЙСТА, К ВАШЕМУ СПЕЦИАЛИЗИРОВАННОМУ ПРОДАВЦУ ИЛИ В СЕРВИЗ ФИРМЫ «ОЛИМПУС».

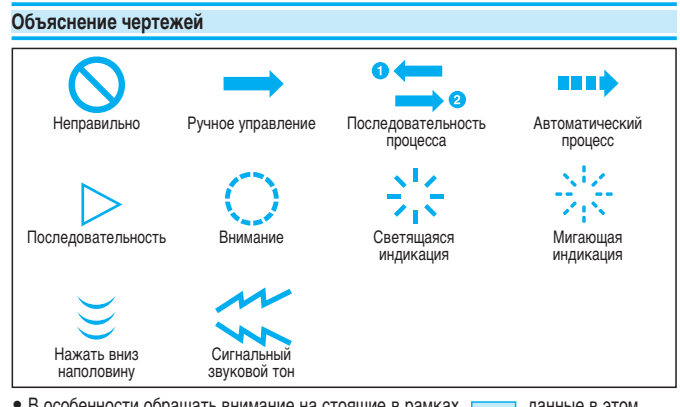

- В особенности обращать внимание на стоящие в рамках \_\_\_\_\_ данные в этом «Руководстве по пользованию».
- На сфотографированных рисунках и иллюстрациях показанные продукты могут слегка отличаться от действительных продуктов.

## СОДЕРЖАНИЕ

| Описание элементов управления         |
|---------------------------------------|
| Корпус камеры 4                       |
| Корпус камеры/ЖК-поле 5               |
| Индикации поиска 6                    |
| Ремешок для ношения 6                 |
| Выравнивание диоптрий 7               |
| Вставка батареек и проверка состояния |
| заряженности 7                        |
| Укладка пленки 8                      |
| Фотографирование                      |
| Программная автоматика                |
| (FULL AUTO) 9                         |
| Запоминающее устройство               |
| измеренных значений 10                |
| Вынимание пленки (фильма) 10          |
| Панорамные съемки                     |
| (Только модели с панорамной           |
| функцией) 11                          |
| Фотографирование со вспышкой          |
| Выбор программы вспышки 11            |
| Автоматическое выполнение             |
| вспышки12                             |
| [💿] Вспышка с предварительной         |
| вспышкой для снижения «эффекта        |
| красных глаз» 13                      |
| [4] Подсвечивающая вспышка 13         |
| Программы экспозиции                  |
| 1. Кнопки прямого выбора программ 14  |
| [                                     |
| [ 🖷 ] Портретная программа 15         |
| Галандшафтная программа 15            |
| - —                                   |

| 2. Кнопка выбора программы          | 16 |
|-------------------------------------|----|
| [А] Автоматика времени с            |    |
| предварительным выбором             |    |
| диафрагмы                           | 17 |
| [ <b>S</b> ] Автоматика диафрагмы с |    |
| предварительным выбором времени     | 18 |
| [М] Ручная экспозиция               | 19 |
| Съемки со вспышкой в ручном         |    |
| режиме экспозиции                   | 20 |
| [ 🔁 ] Корректура экспозиции         | 22 |
| [•] Измерение пятнистости           | 24 |
| [👏] Автоспуск/                      |    |
| [ 🖬 - ] Дистанционный спуск         |    |
| (опционально)                       | 25 |
| [ 🗶 ] Съемки крупным планом         | 26 |
| [ 🔄 ] Серийные съемки               | 26 |
| Востановление программной           |    |
| автоматики (FULLAUTO)               | 27 |
| Освещение ЖК-поля                   | 27 |
| Корректура данных                   | 28 |
| Экспонирование данных               | 29 |
| Уход и хранение                     | 30 |
| Технические данные                  | 31 |
| Принадлежности (опционально)        | 32 |

3

## <sup>4</sup> ОПИСАНИЕ ЭЛЕМЕНТОВ УПРАВЛЕНИЯ – Корпус камеры

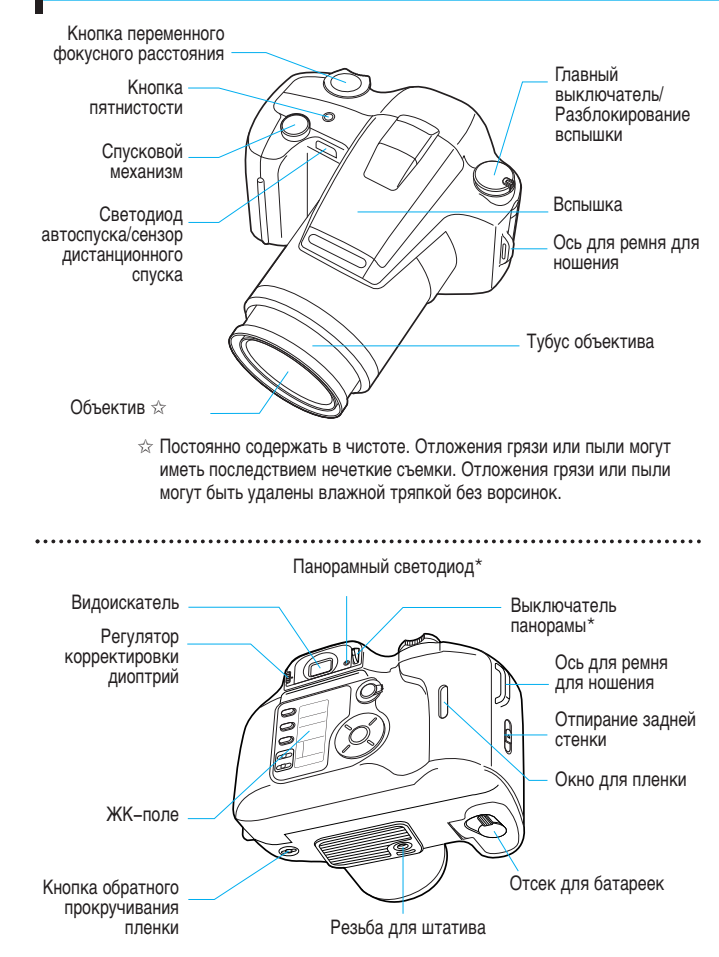

\*Только модели с панорамной функцией

## ОПИСАНИЕ ЭЛЕМЕНТОВ УПРАВЛЕНИЯ -

#### Корпус камеры/ЖК-поле

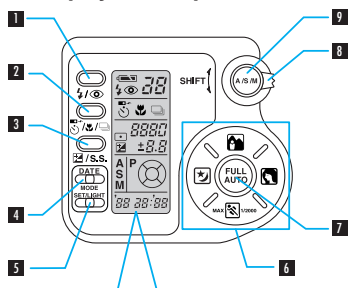

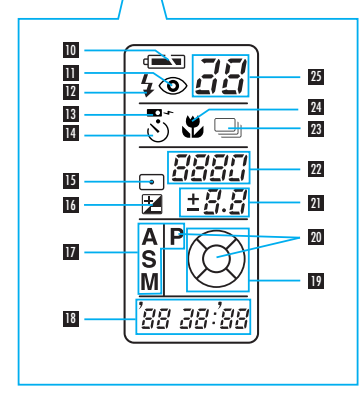

- Кнопка программы вспышки
- Кнопка для автоспуска/дистанционного спуска/съемок крупным планом/серийных съемок
- Кнопка для корректировки экспозиции/вручную экспозиции/времени выдержки
  - Работает только как кнопка времени выдержки, если был выбран режим экспозиции
     «М».
- Кнопка для формата данных (DATE MODE)
- Кнопка для установки данных/освещение ЖК–поля (DATE SET/LIGHT)
- 6 Кнопки прямого выбора программ
- Кнопка программной автоматики (FULL AUTO)
- 8 Установочный рычаг
- 9 Кнопка прграммы экспозиции
- Проверка батареек
- Вспышка с предварительной вспышкой для снижения «эффекта красных глаз»
- 12 Подсвечивающая вспышка
- 13 Дистанционный спусковой механизм
- 14 Автоспуск
- 15 Измерение пятнистости
- 16 Корректировка экспозиции
- 17 Программы экспозиции
- 🖪 Индикация даты / времени
- 19 Индикация состояния программы
- 20 Полная автоматика (FULL AUTO)
- Значение корректировки диафрагмы/экспозиции
- 22 Выдержка
- 23 Серийные съемки
- 24 Съемки крупным планом
- 25 Счетчик кадров

5

## <sup>6</sup> ОПИСАНИЕ ЭЛЕМЕНТОВ УПРАВЛЕНИЯ -

#### Индикации поиска

• Стандартный режим работы

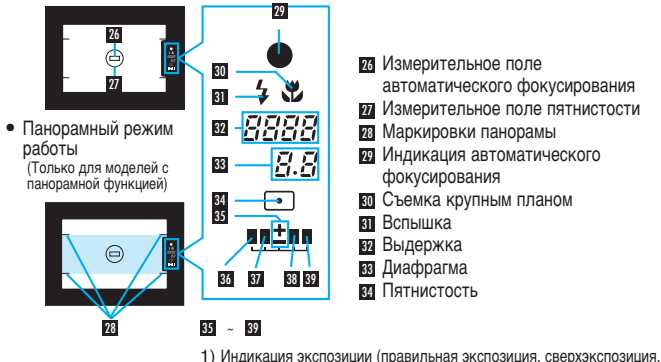

- индикация экспозиции (правильная экспозиция, сверхэкспозиция) недостаточная экспозиция) в ручном режиме экспозиции.
   Индикация значения корректировки в режиме корректировки
- Индикация значения корректировки в режиме корректировки экспозиции.

## РЕМЕНЬ ДЛЯ НОШЕНИЯ

• Приделать ремень как показано.

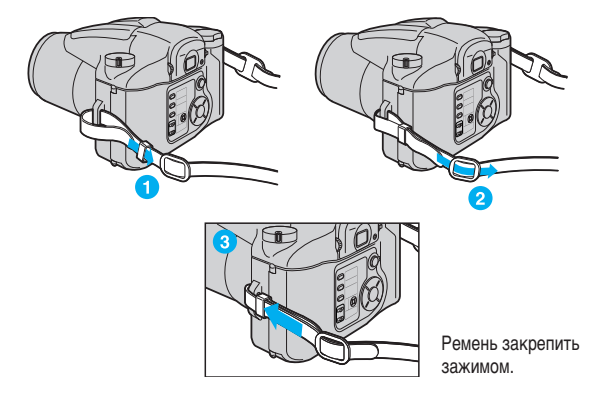

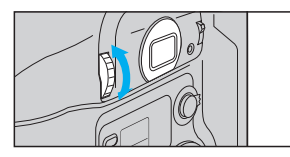

Поворачивать регулятор корректировки диоптрий, пока четко не будет узнаваться маркировка измерительного поля автоматического фокусирования. При близорукости регулятор корректировки вращать вверх. При дальнозорности регулятор корректировки вращать вниз.

## ВСТАВКА БАТАРЕЕК И ПРОВЕРКА СОСТОЯНИЯ ЗАРЯЖЕННОСТИ

Использовать литиевые батарейки 3 В (CR123А или DL123А).

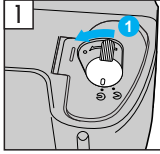

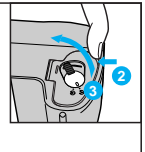

Рычаг 1 на крышке отсека для батареек поварачивать в направлении С. Насечку 2 держать кончиком пальца. Открыть крышку отсека для батареек 3.

Перед открытием крышки отсека для батареек следить за тем, чтобы главный выключатель стоял на OFF/3AKP.

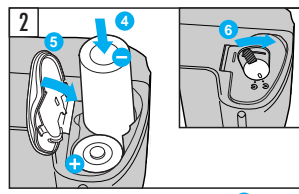

Правильно уложить батарейки 3. Закрыть крышку отсека для батареек 3. Рычаг 3 двигать в направлении (Э, чтобы закрыть крышку отсека для батареек.

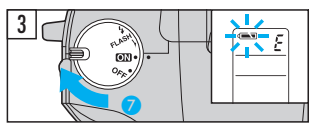

Главный выключатель 7 поставить на ОN/ВКЛ, чтобы проверить мощность батареек.

| светится (гаснет автоматически).                           | Батарейки в хорошем состоянии. Вы<br>можете фотографировать. |
|------------------------------------------------------------|--------------------------------------------------------------|
| мигает, остальные ЖК–поля индикации<br>работают нормально. | Батарейки слабые и должны быть<br>заменены.                  |
| мигает, остальные ЖК–поля индикации гаснут.                | Батарейки пустые и обязательно должны<br>быть заменены.      |

7

<sup>8</sup> УКЛАДКА ПЛЕНКИ

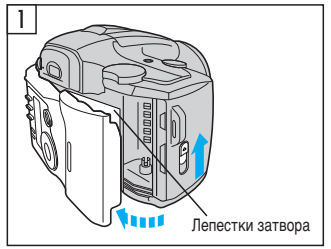

Для открытия задней стороны камеры деблокировку задней стороны сдвинуть вверх.

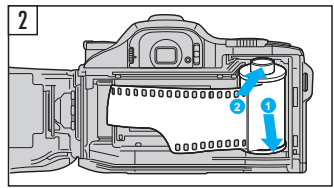

Уложить пленку.

Никогда не касаться лепестков затвора или панорамной маски.

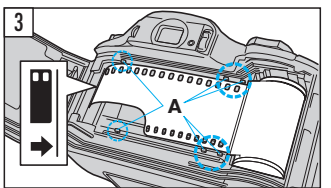

Правильно Неправильно

Пленку уложить между направляющими пленки (А) и при этом язычек пленки уложить в напрвлении стрелки.

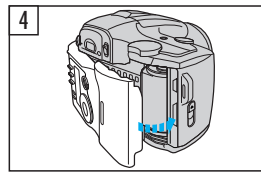

Закрыть заднюю стенку камеры. Пленка автоматически транспортируется до кадра 1. Включить камеру (главный выключатель ОN/ВКЛ.).

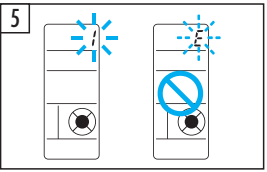

Проверить, показывает ли счетчик кадров на ЖК-поле «/».

Если мигает индикация «Е», пленка должна быть уложена заново.

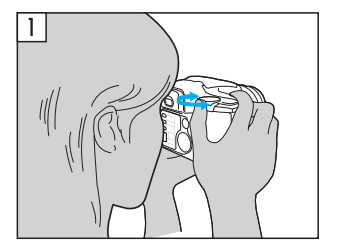

Включить камеру (главный выключатель на ON/ВКЛ.).

Выдвигается тубус объектива и появляется ЖК-поле индикации. Посмотреть в видоискатель и поворотной качающейся стрелкой изменения фокусного расстояния назначить изображение кадра (для увеличения фокусного расстояния нажать «Т» [теле до 140 мм], для уменьшения фокусного расстояния нажать «W» [широкий угол до 28 мм].

Если в течение 30 секунд не проводится никакого шага обслуживания, ЖК-поля индикации гаснут.

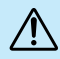

Никогда не смотреть в видоискатель прямо на солнце или прочие особо яркие источники света.

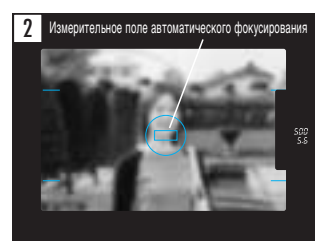

Измерительное поле автоматического фокусирования () направить на важный для кадра мотив.

- Если мигает индикация автоматического фокусирования, затвор не может быть приведен в действие.
- Допустимое расстояние до мотива составляет в области широкого угла 0,6 м до бесконечности и в телеобласти от 0,9 м до бесконечности.

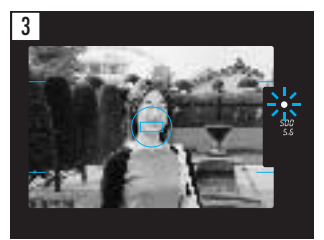

Наполовину нажать на спусковой механизм, чтобы сделать мотив резким. Если звучит сигнал автоматического расстояния и светится индикация автоматического фокусирования видоискателя, Вы можете для съемки спусковой механизм полностью нажать до конца. После съемки пленка автоматически проматывается вперед для следующей съемки. 9

## 10 ФОТОГРАФИРОВАНИЕ -

#### Запоминающее устройство измеренных значений

Описываемое ниже пользование запоминающего устройства измеренных значений рекомендуется, когда важный для кадра мотив находится не в середине кадра (а за пределами измерительного поля автоматического фокусирования).

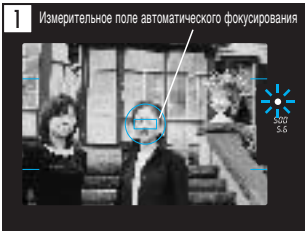

Измерительное поле автоматического фокусирования направить на мотив и наполовину нажать на спусковой механизм. Для съемки спусковой механизм нажать до конца вниз. При этом экспозиция также одновременно запоминается (запоминающее устройство).

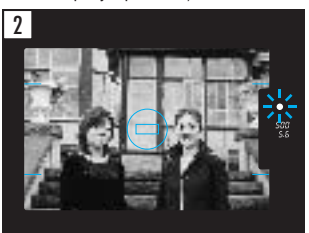

Если звучит звуковой сигнал автоматического фокусирования и вспыхивает индикация автоматического фокусирования видоискателя, спусковой механизм далее держать наполовину нажатым и камеру повернуть на желаемую область кадра.

## ВЫНИМАНИЕ ПЛЕНКИ

Прокрути окончани

Как только будет достигнут конец пленки, пленка автоматически прокручивается камерой назад. Пленка может быть также прокручена назад до достижения конца пленки.

Непременно подождать, пока не остановится двигатель обратной перемотки и на ЖК-поле замигает «*E*», пока откроется задняя стенка камеры.

Прокрутить пленку назад до окончания пленки.

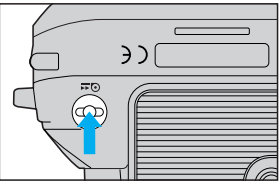

Нажать кнопку обратной перемотки. Для этого использовать маленький предмет с острым концом!

## ФОТОГРАФИРОВАНИЕ СО ВСПЫШКОЙ -

#### только модели с панорамной функцией

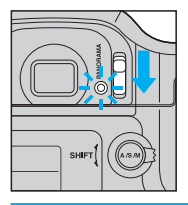

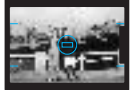

Область съемки в стандартном формате

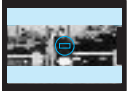

Область съемки в панорамном формате

Панорамный выключатель сдвинуть вниз, для активирования режима панорамы (светится светодиод панорамы).

Если снова должно быть сфотографировано в стандартном формате, этот выключатель сдвинуть вверх.

- В панорамном режиме делаются исключительно штрихованные области съемки на кадре (смотрите рисунок). Область за пределами не снимается.
- После съемки в панорамном режиме ок. 5 секунд мигает панорамный светодиод.
- В панорамном режиме дата и время не могут быть показаны.

## ФОТОГРАФИРОВАНИЕ СО ВСПЫШКОЙ -

#### Выбор программы вспышки

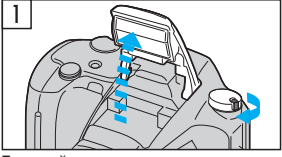

Главный выключатель поставить на так чтобы вспышка откинулась вверх. Камера заряжает вспышку и устанавливает готовность вспышки. При недостаточной яркости мотива вспышка включается автоматически.

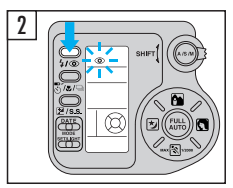

Кнопкой **4** / 💿 выбрать программу вспышки. Выбранная программа показывается на ЖК-поле.

| Индикация Программа программы вспышки |        | Программа<br>вспышки                    | Принцип действия                                                                                                    |
|---------------------------------------|--------|-----------------------------------------|----------------------------------------------------------------------------------------------------|
| Без инді                              | икации | Автоматическое<br>выполнение<br>вспышки | Вспышка выполняется автоматически при слабом освещении, при контровом свете или при флуоресцентном свете.                           |
| 0                                     |        | Снижение<br>«эффекта<br>красных глаз»   | Значительно снижает «эффект красных глаз»<br>(когда глаза снятых персон или зверей при съемках со<br>вспышкой появляются красными). |
| <b>L</b> 4                            | ţ      | Подсвечивающая<br>вспышка               | Вспышка выполняется при каждой съемки вне зависимости от имеющейся освещенности.                                                    |

11

- При мигающей индикации видоискателя 5 вспышка заряжается (в течение 0,2 до 4 секунд при свежих батарейках).
- Во время этого мигания не разрешается действовать спусковым механизмом. • Если вспышка выполняется при полностью автоматической экспозиции (FULL AUTO), камера автоматически выбирает выдержку 1/100 секунды.
- Если спусковой механизм держится наполовину нажатым, вспышка в случае необходимости может работать как измерительная лампа автоматического фокусирования и при этом вспыхивать несколько раз. Для съемки со вспышкой спусковой механизм должен быть нажат до конца.
- Если индикация видоискателя \$ мигает и вспышка не откинута вверх, рекомендуется использовать вспышку.
  - Никогда не выполнять вспышку непостредственно перед глазами людей или животных.
  - Никогда не направлять на водителя автомобиля и выполнять ее.

#### Автоматическое выполнение вспышки

В выбранном режиме экспозиции вспышка выполняется в требуемом случае (при слишком слабом свете, при контровом свете или при флуоресцентном освещении).

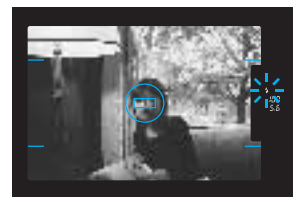

Если индикация видоискателя **4** светится при наполовину нажатом спусковом механизме, вспышка включается при съемке.

#### Дальность действия вспышки (при цветной негативной пленке)

| ISO/<br>ИCO | Широкий угол «W»<br>при диафрагме F4,9 | Теле «Т» при<br>диафрагме F6,9 |
|-------------|----------------------------------------|--------------------------------|
| 100         | 3,7 м                                  | 4,1 м                          |
| 200         | 5,3 м                                  | 5,8 м                          |
| 400         | 7,4 м                                  | 8,2 м                          |

Данные в этой таблице основываются на автоматическом режиме экспозиции при незначительной яркости. При цветных обратимых пленках дальность действия вспышки снижается в телеобласти на ок. 30 %.

При съемках со вспышкой этой камерой выдержка установлена на 1/100 секунд. Если выбирается более быстрая выдержка вспышка не работает.

#### Вспышка с предварительной вспышкой для снижения

#### «эффекта красных глаз» 💿

В этой программе вспышки до собственной съемки со вспышкой камера производит серию предварительных вспышек. Это снижает «эффект красных глаз» (когда при съемках со вспышкой глаза появляются красными).

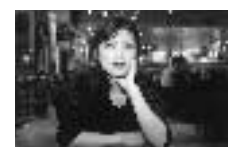

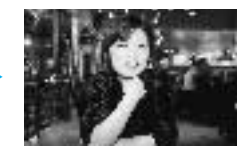

- Держите камеру без сдвижки. Собственная съемка со вспышкой произойдет с задержкой ок. 1 секунды.
- Снижение «эффекта красных глаз» не может быть достигнуто или недостаточно достигнуто. Когда снимаемые персоны:
  - 1. не смотрят спереди на вспышку.
  - 2. не смотрят на предварительные вспышки.
  - 3. слишком далеко удалены от камеры.

Действенность предварительных вспышек колеблется также в зависимости от индивидуальных особенностей, которые воздействуют на время реакции открытия зрачков.

Вспышку не использовать в программе «Stop Action» (стр. 14).

#### Подсвечивающая вспышка 🖇

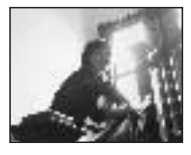

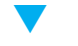

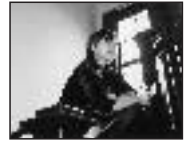

Использовать, когда вспышка должна быть выполнена при каждой съемке, независимо от имеющейся освещенности. Мотив и задний план могут быть освещены достаточно.

- При сильной освещености окружающей среды подсвечивающая вспышка менее эффективна.
- Подсвечивающая вспышка может быть использована в следующих моделях камеры: программная автоматика, автоматика времени с предварительным выбором диафрагмы (стр. 17), автоматика диафрагмы с предварительным выбором времени (стр. 18) или ручная экспозиция (стр. 19).

## 14 ПРОГРАММЫ ЭКСПОЗИЦИИ - 1. Кнопки прямого выбора программ

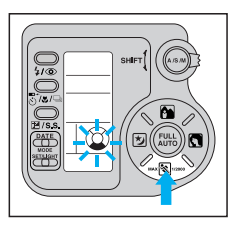

Эти четыре программы экспозиции заранее запрограммированы для часто встречающихся мотивов и требований съемки и позволяют простое фотографирование с безупречно экспонированными съемками во многих ситуациях.

Выбор программы экспозиции

Просто нажать кнопку прямого выбора программ для программы экспозиции, которая лучше всего подходит для предусмотренных мотивов или особенностей съемки.

| MAX 💦 1/2000 | Программа<br>«Stop Action» | Использовать если должны быть засняты быстро<br>передвигающиеся мотивы без нерезкости перемещения.                                      |
|--------------|----------------------------|----------------------------------------------------------------------------------------------------|
|              | Портретная программа       | Использовать, если портрет должен быть заснят перед нечетким задним планом.                                                             |
|              | Ландшафтная<br>программа   | Использовать, если передний и задний план должны<br>быть изображены четко.                                                              |
| *            | Программа<br>ночных съемок | Использовать, когда ночная съемка должна производится<br>при существующем натуральном освещении и без<br>дополнительного подсвечивания. |

#### Программа «Stop Action» мах 🕄 1/2000

Использовать, когда быстро перемещающиеся мотивы должны быть засняты без нерезкости перемещения.

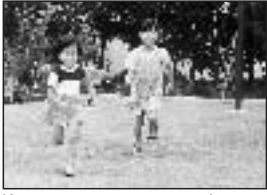

Камера автоматически выбирает быструю выдержку для избежания нерезкости перемещения (до макс. 1/2000 с.).

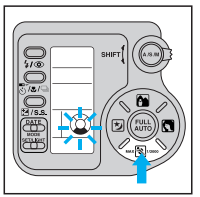

Нажать кнопку ««»»»». Назначить композицию кадра и нажать на спусковой механизм.

- Камера на столько времени постоянно устанавливает мотив резким, пока спусковой механизм держится наполовину нажатым. Камера подает два коротких звуковых тона, когда мотив устанавливается резким первый раз.
- Если мотив двигается слишком быстро, камера не выполняет съемку.
- Если должна быть включена вспышка, использовать автоматическую программу вспышки.

#### Портретная программа

Использовать, если портрет должен быть заснят перед нерезким задним планом.

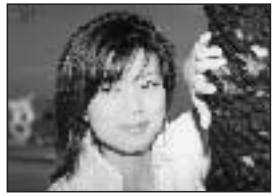

Нерезкий задний план может быть эффективно использован при телесъемках и при далеко удаленном заднем плане. Для этой программы время синхронизации кадра составляет 1/2000 с.

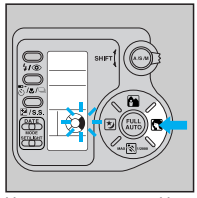

Нажать кнопку 💽 . Назначить композицию кадра и нажать на спусковой механизм.

- Камера выбирает большое отверстие диафрагмы.
- Использование вспышки особенно подчеркивает передний план кадра.

#### Ландшафтная программа

Использовать, когда передний и задний план должны быть изображены четко.

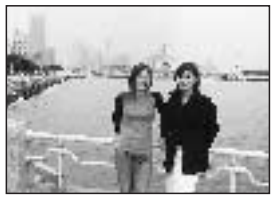

Эта программа рекомендуется для ландшафтных съемок и для мотивов, на которых передний и задний план должны быть изображены четко.

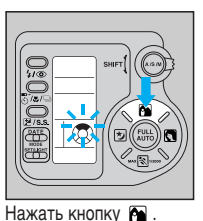

Назначить композицию кадра и нажать на спусковой механизм.

Для этой программы рекомдуется использование широкоуголного фокусного расстояния.

## 16 1. Кнопки прямого выбора программ

#### Программа ночной съемки 🖄

Использовать, когда ночная съемка должна производится при существующем натуральном освещении и без дополнительного подсвечивания.

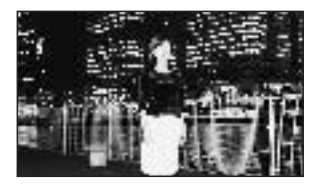

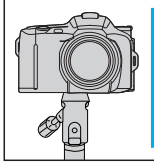

Камера выбирает длительную выдержку до 4 с. Чтобы избежать смазки, использовать штатив.

Эта программа позволяет натурально действующие ночные съемки без сильной подсветки переднего плана и без недодержки заднего плана.

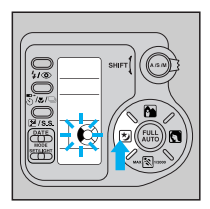

- Если передний план должен быть заснят с более лучшим распознаванием ночного заднего плана, при этой программе может быть подключена вспышка.
- При исключительных ночных съемках вспышка не должна использоваться.

Нажать кнопку 🕤 . Назначить композицию кадра и нажать на спусковой механизм.

## ПРОГРАММЫ ЭКСПОЗИЦИИ - 2. Кнопка выбора программы

Для многостороннего фотографирования камера предлагает Вам варьируемые программы экспозиции: автоматику времени с предварительным выбором диафрагмы, автоматику диафрагмы с предварительным выбором выдержки или ручную установку экспозиции.

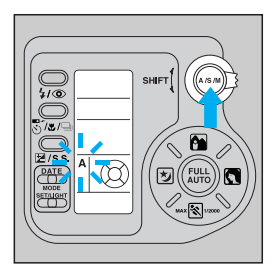

С помощью кнопки выбора программы Вы можете выбрать «А» (автоматика времени с предварительным выбором диафрагмы), «S» (автоматика диафрагмы с предварительным выбором времени) или «М» (ручная экспозиция).

| 6 | P | Программная автоматика                                 |
|---|---|--------------------------------------------------------|
| Γ | Å | Автоматика времени с предварительным выбором диафрагмы |
| Γ | Ś | Автоматика диафрагмы с предварительным выбором времени |
| Γ | м | Ручная экспозиция                                      |

#### Автоматика времени с предварительным выбором диафрагмы [А]

Смотря по выбранной Вами диафрагме Вы можете влиять на глубину резкости и тем самым назначать, как показывается ли задний план резко или нерезко. Камера автоматически выбирает выдержку.

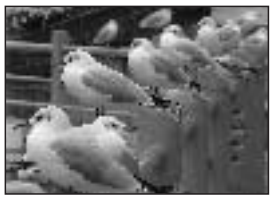

При малой диафрагме (большое диафрагменное число) задний план показывается резко.

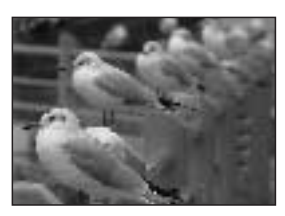

При большой диафрагме (малое диафрагменное число) задний план показывается нерезко.

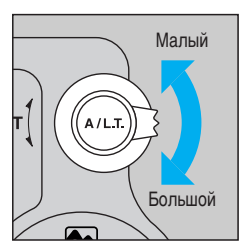

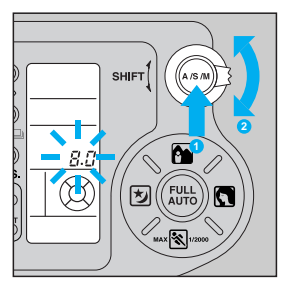

Чтобы выбрать «А» (автоматика времени с предварительным выбором диафрагмы), нажать кнопку выбора программы • . Чтобы затемнить наполовину ступени экспозиции, установочный рычаг • нажать вверх. Чтобы постепенно открывать диафрагму, рычаг • нажать вниз.

Если при наполовину нажатом спусковом механизме мигает индикация выдержки видоискателя, съемка может быть передержана или недодержана. Выбирать диафрагму, пока не прекратится индикация мигания.

#### 18 2. Кнопка выбора программ

#### Автоматика диафрагмы с предварительным выбором времени [S]

Смотря по выбранной выдержки могут быть предотвращены нерезкости движения при съемке или использоваться как декоративное средство. Камера автоматически выбирает диафрагму.

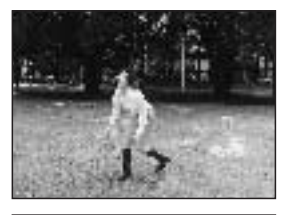

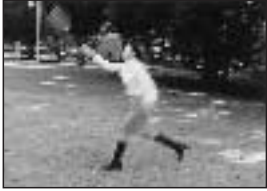

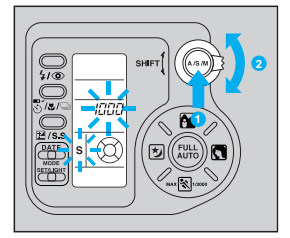

При короткой выдержке движения показываются «замороженными». При длительной выдержке движения показываются «расплывшими».

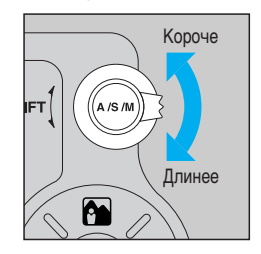

Чтобы выбрать «S» (автоматика диафрагмы с предварительным выбором времени), нажать кнопку выбора программы 1. Чтобы выбрать более короткую выдержку, установочный рычаг 2 нажать вверх. Чтобы выбрать более длительную выдержку, рычаг 2 нажать вниз.

Если при наполовину нажатом спусковом механизме мигает индикация диафрагмы видоискателя, съемка может быть передержана или недодержана. Выбрать другую выдержку, пока не прекратится индикация мигания.

#### 2. Кнопка выбора программ

#### Ручная экспозиция [M]

Вы имеете возможность выбрать выдержку и диафрагму, чтобы достичь съемки с желаемыми Вами эффектами и экспозициями и т.п.

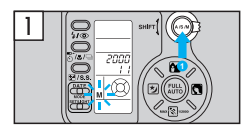

Чтобы выбрать программу экспозиции «М» вручную, нажать кнопку выбора программ 1.

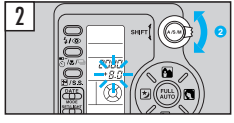

Установочный рычаг 2 для установки диафрагмы нажать вниз или вверх.

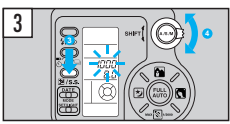

Держать нажатой ручную кнопку установки экспозиции 3 и затем использовать установочный рычаг для выбора выдержки 3. Уровень экспозиции показывается на ЖК-поле и в видоискателе.

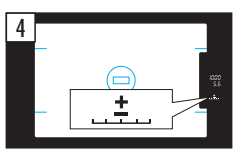

Наполовину нажать на спусковой механизм. Если не появляется индикация видоискателя ±, выбрать другую выдержку или диафрагму.

В ручном режиме экспозиции корректура экспозиции не имеется.

| Отклонение от правильной экспозиции        | Состояние индикации видоискателя |           |  |
|--------------------------------------------|----------------------------------|-----------|--|
|                                            | Индикация                        | Condition |  |
| + 2,5 электрон-вольт или выше              |                                  | мигает    |  |
| + 1,5 электрон-вольт до 2,4 электрон-вольт |                                  | светится  |  |
| + 0,5 электрон-вольт до 1,4 электрон-вольт | *1                               | светится  |  |
| Правильная экспозиция                      | <u>±</u>                         | светится  |  |
| – 0,5 электрон-вольт до 1,4 электрон-вольт | . <u></u> .                      | светится  |  |
| – 1,5 электрон–вольт до 2,4 электрон–вольт | <b>U</b>                         | светится  |  |
| – 2,5 электрон–вольт или ниже              | <b></b>                          | мигает    |  |

#### 2. Кнопка выбора программ

#### Съемки со вспышкой в ручном режиме экспозиции [М]

Если должна быть синхронизирована выдержка в 1/100 с или медленнее (при автоматически управляемой силе вспышки):

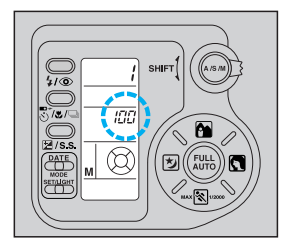

Вспышку откинуть вверх. Выбрать выдержку в 1/100 с или медленнее. Стоящая ниже таблица содержит данные для расчета подходящей диафрагмы (соответствующее число экспозиции или меньшее значение) в зависимости от требуемой дальности действия вспышки.

| Ориентировачные значения: рекомендуемая | установка диафрагмы |
|-----------------------------------------|---------------------|
| (для цветной негативной пл              | енки)               |

| Съемки крупным планом    |                 | Нормальные съемки             |                               |                               |                               |                               |                               |                                |
|--------------------------|-----------------|-------------------------------|-------------------------------|-------------------------------|-------------------------------|-------------------------------|-------------------------------|--------------------------------|
| Расстояние до мотива в м |                 | 0,6 – 0,8 м<br>(2,0 – 2,6 ft) | 0,8 – 1,0 м<br>(2,6 – 3,3 ft) | 1,0 – 1,2 м<br>(3,3 – 3,9 ft) | 1,2 – 1,5 м<br>(3,9 – 4,9 ft) | 1,5 – 2,0 м<br>(4,9 – 6,6 ft) | 2,0 – 2,5 м<br>(6,6 – 8,2 ft) | 2,5 – 3,8 м<br>(8,2 – 12,5 ft) |
| ISO/<br>NCO 100          | Широкий<br>угол | E16                           | E11                           | EQ 5                          | F8                            | F6,7                          | F5,6                          | F4,9                           |
|                          | Теле            | 110                           |                               | 19,5                          | F13                           | F9,5                          | F8                            | F6,9                           |
| ISO/<br>NCO 200          | Широкий<br>угол | F22                           | F16                           | F13                           | F11                           | F9,5                          | F8                            | F6,7                           |
|                          | Теле            |                               |                               |                               | F19                           | F13                           | F11                           | F9,5                           |
| ISO/<br>ИСО 400          | Широкий<br>угол | E22                           | E22                           | E10                           | F16                           | F13                           | F11                           | F9,5                           |
|                          | Теле            | 122                           | 1 22                          | 119                           | F22                           | F19                           | F16                           | F13                            |

Основа для расчета для одной пленки ISO/ИСО 100

Телесъемки: требуемая диафрагма = GN20 ÷ расстояние (м)

Широкоугольные съемки: установка диафрагмы = GN13 ÷ расстояние (м)

20

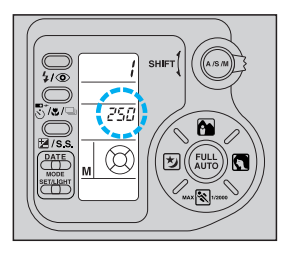

Если вспышка должна быть синхронизирована с более короткой выдержкой, чем 1/100 с:

Откинуть вспышку вверх. Диафрагму и выдержку выбрать соответственно требуемой дальности вспышки (смотрите нижеследующий график):

Рекомендуемая выдержка в зависимости от расстояния до мотива

(Для цветной негативной пленки, когда используется вспышка при недостаточной яркости окружающей среды.)

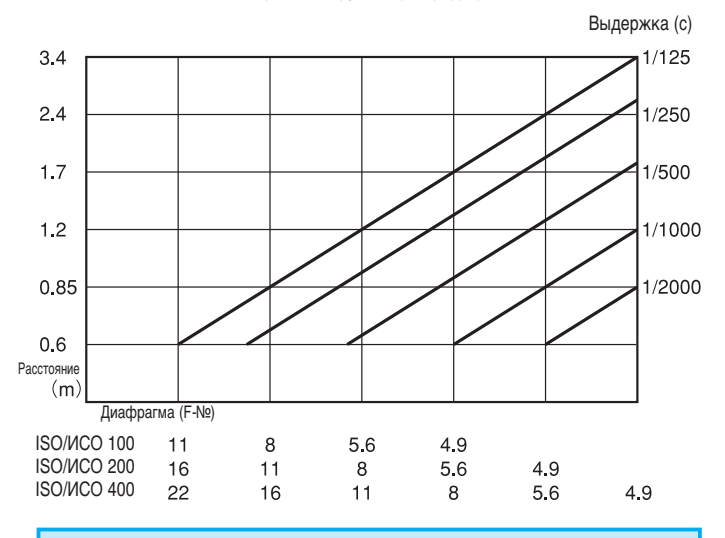

Если имеется освещение окружающей среды, дальность действия вспышки увеличивается по сравнению с вышестоящим графическим изображением. (Дальность действия вспышки колеблется в зависимости от световых условий.) 21

## 22 КОРРЕКЦИЯ ЭКСПОЗИЦИИ [ 🗷 ]

В режиме коррекции экспозиции определенная камерой экспозиция может быть откорректирована вверх (светлый кадр) или вниз (темный кадр). Область коррекции охватывает ± 2 электро-вольта и следует в половинах (0,5) ступенях экспозиции.

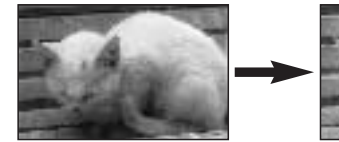

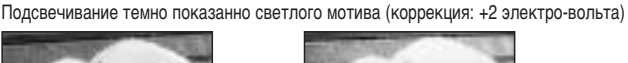

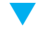

Подсвечивание мотива, находящегося в контровом свете (коррекция: +1 электро-вольт)

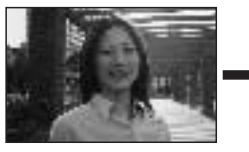

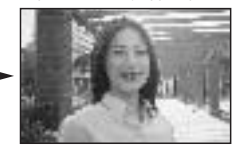

Затемнение показанного светлым темного мотива (коррекция: – 2 электро-вольта)

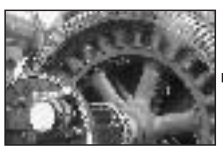

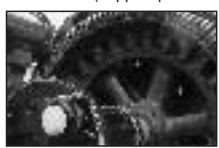

Затемнение, чтобы мотив фотографировать как съемка при сумеречном свете (коррекция: - 2 электро-вольта)

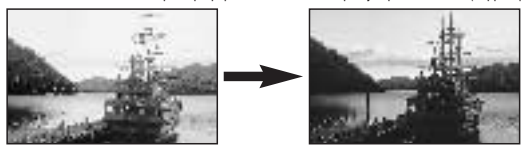

- + Коррекция экспозиции (подсветка всего кадра)
  - Очень яркий мотив Мотив в контровом свете
- Снежный ландшафт
- Коррекция экспозиции (затемнение всего кадра)
- Очень темный мотив Мотив перед очень темным задним планом
- Мотив под пятнистым освещением

Коррекция экспозиции имеется в распоряжении для всех программ экспозиции кроме ручного режима экспозиции («М»).

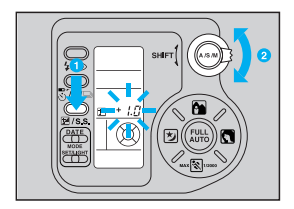

Держать нажатой кнопку коррекции экспозиции и затем использовать установочный рычаг для установки коррекции экспозиции 2. Значение коррекции экспозиции тогда показывается на ЖК-поле, если нажимается кнопка коррекции экспозиции.

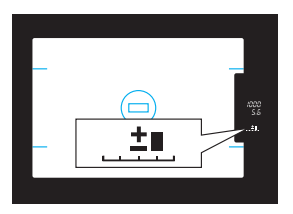

При наполовину нажатом спусковом механизме мигает индикация видоискателя \_\_\_\_\_

Если коррекция экспозиции должна быть деактивирована, значение коррекции экспозиции должно быть возвращено на ±.

- При активированной коррекции экспозиции сила вспышки также корректируется.
- У цветных негативных пленок эффект коррекции экспозиции в случае необходимости может казаться недостаточным для действия, поскольку яркость кадра определяется отписком бумаги при изготовление в фотолаборатории.
- В программе автоматики времени с предварительным выбором диафрагмы мигает индикация выдержки и в программе автоматики диафрагмы с предварительным выбором времени индикация диафрагмы, если выбранное значение коррекции экспозиции находится за пределами имеющегося в распоряжении объема экспозиции. В этом случае может быть произведена съемка, при этом однако предусмотренный эффект экспозиции в определенном случае не достигается.

| Значение коррекции экспозиции | Индикация |
|-------------------------------|-----------|
| +1,5 • +2,0                   | +==       |
| +0,5 • +1,0                   | +         |
| ±0,0                          | <u>+</u>  |
| -0,5 • -1,0                   |           |
| -1,5 · -2,0                   | <b>10</b> |

## 24 ИЗМЕРЕНИЕ ПЯТНИСТОСТИ [ • ]

Измерение пятнистости рекомендуется, когда экспозиция должна быть определена не для всего кадра, а главным образом для определенной части мотива (напр., лицо).

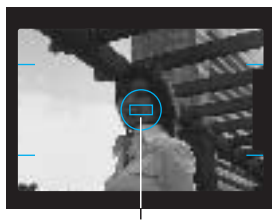

Измерительное поле пятнистости

Соответственно этому экспозиция согласуется с выбраным разрезом изображения мотива.

Предусмотренную для измерения пятнистости часть мотива внести в поле измерения пятнистости. Измерение пятнистости должно быть использовано, когда между мотивом и задним планом имеется сильная разница в освещенности (напр., при контоовом свете).

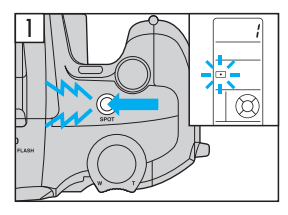

Нажать кнопку пятнистости. На ЖК-поле и в видоискателе показываются символ •, выдержка и диафрагма. Таким путем определенное измеренное значение запоминается.

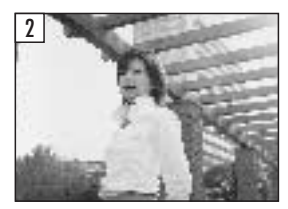

Спусковой механизм полностью нажать вниз.

- При откинутой вспышке или активированной программе ночной съемки измерение пятнистости не используется.
- После съемки режим измерения пятнистости аннулируется.
- Если режим работы измерения пятнистости должен быть аннулирован без съемки, еще раз нажать кнопку пятнистости.

## АВТОСПУСК [ல்] / ДИСТАНЦИОННЫЙ СПУСК [ 🖙 ]

#### (опционально)

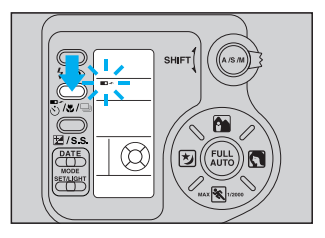

Если кнопка для автоспуска/дистанционного спуска/съемки крупным планом/серийной съемки держится нажатой, режим работы изменяется в последовательности:

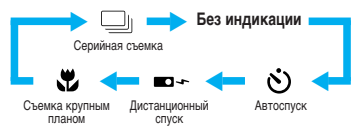

#### Фотографирование с автоспуском

Камеру закрепить на штативе или сделать устойчивой каким-либо другим способом. Посмотреть в видоискатель и назначить композицию кадра. Спусковой механизм нажать на половину (запоминаются резкость и экспозиция). Для съемки спусковой механизм нажать до конца вниз. Светодиот автоспуска ок. 10 секунд подает световой сигнал и затем меняет на ок. 2 секунды на мигающий сигнал. После этого следует съемка.

- После съемки режим автоспуска автоматически аннулируется.
- Если режим автоспуска должен преждевременно (до съемки) аннулироваться, еще раз нажать кнопку дистанционного спуска/автоспуска.

#### Фотографирование с дистанционным спуском

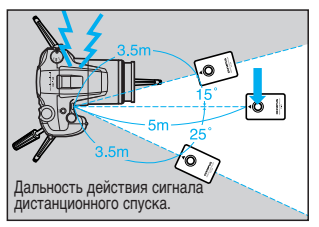

Посмотреть в видоискатель и назначить композицию кадра, при этом измерительное поле автоматического фокусирования должно быть направлено на мотив. Дистанционный спуск направить на камеру и нажать кнопку дистанционного спуска. Камера дает сигнальный звуковой тон и через ок. 3 секунды происходит съемка.

Если режим дистанционного спуска должен быть аннулирован, еще раз нажать на кнопку дистанционного спуска / автоспуска.

Дальнейшие данные для обращения с дистанционным спуском (включая замену батареек) Вы найдете в относящемся к дистанционному спуску «Руководстве по пользованию».

## 26 СЪЕМКИ КРУПНЫМ ПЛАНОМ [ 🗶 ]

Съемки крупным планом возможны от 0,6 м до бесконечности при любом фокусном расстоянии.

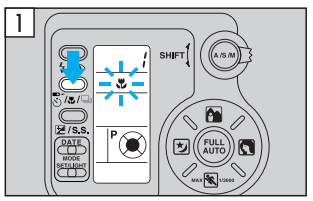

Нажать кнопку съемки крупным планом, так что появится индикация 😴 .

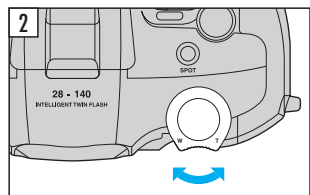

Размер кадра определить с помощью наклонной кнопки изменения фокусного расстояния.

- Если расстояние до мотива меньше 0,6 м, в определенном случае не последует безупречной установки резкости, даже если светится индикация автоспуска.
- Если режим съемки крупным планом должен быть аннулирован, еще раз нажать кнопку съемки крупным планом, так что гаснет индикация.

## СЕРИЙНЫЕ СЪЕМКИ [ 🖵 ]

В режиме серийной съемки снимаются последовательно многие кадры, при этом правильная установка резкости и экспозиции также сохраняются для двигающихся мотивов.

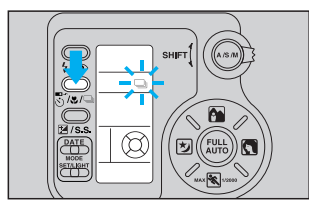

Нажать кнопку серийной съемки, так что показывается 🕒 .

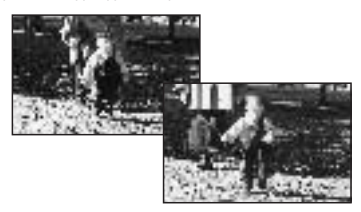

Камера делает последовательно съемки, пока спусковой механизм держится нажатым до конца.

- Серийная съемка происходит со скоростью максимально до 1,2 кадра в секунду.
- Камера не дает сигнального звукового тона, когда мотив установлен резко.
- Если режим серийной съемки должен быть деактивирован, еще раз нажать кнопку для автоспуска/дистанционного спуска/съемки крупным планом/серийной съемки.

## ВОСТАНОВЛЕНИЕ ПРОГРАММНОЙ АВТОМАТИКИ [FULL AUTO]

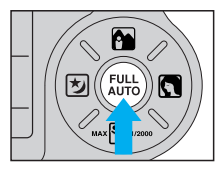

Одним нажатием кнопки Вы можете снова сменить на программную автоматику.

Нажать кнопку FULL AUTO, так что на ЖК-поле показывалась «Р». Камера меняет также на программную автоматику, если она главным выключателем выключается и снова включается (OFF/BЫКЛ. и ON/BKЛ.).

#### Для программной автоматики (FULL AUTO) действительны следующие установки:

| Программа экспозиции: | стандартная программа                                |
|-----------------------|------------------------------------------------------|
| Программа вспышки:    | авто или вспышка с предварительной вспышкой          |
|                       | (снижение «эффекта красных глаз»)                    |
| Не имеющиеся в        | измерение пятнистости, съемка крупным планом,        |
| распоряжении режиме   | коррекция экспозиции, серийная съемка, дистанционный |
| работы:               | спуск и автоспуск                                    |

Если программная автоматика установлена кнопкой выбора программы, камера выбирает автоматический режим вспышки или вспышку с предварительной вспышкой (снижение «эффекта красных глаз»), все другие режимы работы кроме программы экспозиции («А», «S» или «М») сохраняются неизменными.

#### ОСВЕЩЕНИЕ ЖК-ПОЛЯ

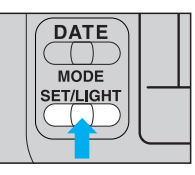

ЖК–поле при темноте может быть освещено для улучшенной узнаваемости.

Нажать кнопку LIGHT (освещение ЖК-поля).

- Освещение ЖК-поля гаснет через 8 секунд после действия кнопкой LIGHT (свет). Если при активированном освещении ЖК-поля используется один из следующих элементов управления, удлиняется длительность освещения: кнопка FULL AUTO, кнопки прямого выбора программ, кнопка программ вспышки, кнопка дистанционного спуска/автоспуска/съемки крупным планом/серийной съемки, кнопка коррекции экспозиции, ручного режима экспозиции, выдержки, кнопка пятнистости, кнопка программы экспозиции, рычаг установки и кнопка DATE MODE/SET.
- Если при освещенном ЖК-поле проводится шаг обслуживания, при этом освещение ЖК-поля может быть в определенном случае выключено.

## КОРРЕКЦИЯ ДАННЫХ

Данные должны быть откорректированы после укладки или замены батареек.

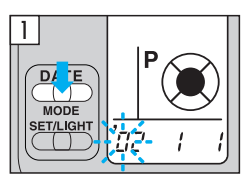

#### Задание числа года:

Держать нажатой кнопку MODE, пока не 11 замигает поле числа года.

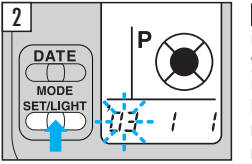

3

D/ ΈE MODE

SET/LIGHT

2 Число года задать с помощью кнопки SET. При каждом нажатии кнопки значение индикации увеличивается на 1. При держащейся нажатой кнопке увеличение числа года происходит все время. Если предусмотренное значение индикации превышено, снова провести установку значений индикации.

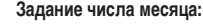

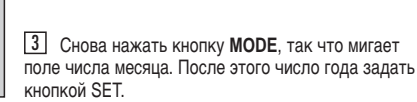

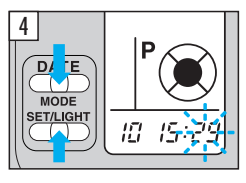

'n 7

С каждым нажатием кнопки MODE меняется мигающее поле индикации в последовательности «ГОД», «Месяц», «день», «час» и «минута».

4 Задание часов и минут производится как описано в шагах 2 и 3.

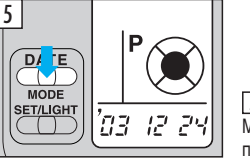

5 После задания минут нажать кнопку **MODE**. Мигающая индикация останавливается для подтверждения, если коррекция данных закончена.

Сначало выбрать предусмотренный для распечатки формат даты / времени.

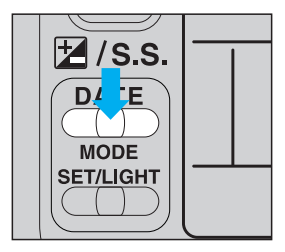

Чтобы вызвать форматы индикации в показанной ниже последовательности, нажать на кнопку MODE.

При индикации желаемого формата более не нажимать кнопку MODE.

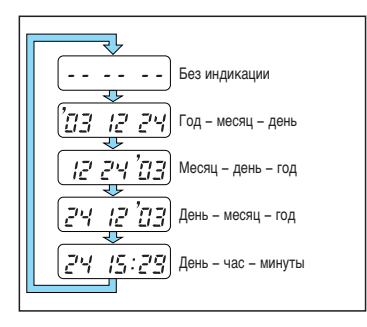

- Устройство данных снабжается камерой током.
   Соответственно этому дата и время должны быть установлены заново после смены батареек.
- Данные освещаются в правом нижнем углу кадра. Если эта область кадра окрашена белым или оранжевым цветом, данные в определенных случаях нечитаемы.
- Для кадров пленки с высоким номером, чем отпечатан на пленточной кассете, в определенных случаях данные показываются неправильно.
- Для черно-белых пленок показ данных невозможен.
- В режиме панорамной съемки показ данных не имеется в распоряжении.

## <sup>30</sup> УХОД И ХРАНЕНИЕ

- Никогда не подвергать камеру чрезмерной жаре, влажности воздуха или прямому солнечному облучению – напр., в закрытом автомобиле или на пляже.
- Не обрабатывать камеру формалином или нафталином.
- При воздействии влажности камеру немедленно протереть насухо.
   В особенности немедленно убрать щадящую соленую воду.
- Для чистки камеры никогда не использовать органические растворители, как алкоголь или разбавитель краски.
- Камеру никогда не хранить вблизи приборов, которые излучают сильные магнитные поля (телевизионные приборы, холодильники и т.п.).
- Камеру защищать от попадания пыли и песка.
- Камеру никогда не подвергать ударам или прочим сотресениям.
- Осторожно обращаться с объективом переменного фокусного расстояния и не подвергать сильному давлению.
- Камеру никогда не подвергать чрезвычайной жаре (выше 40°С) или холоду (ниже – 10°С). Низкие температуры, даже внутри допустимой области могут понизить мощность батареек и сделать камеру временно нефункционирующей.
- Не оставлять камеру на длительное время без использования. В противном случае могут встретиться проблемы, как образование плесени и т.п. Перед новым использованием проверить камеру на ее работоспособность (нажать на спусковой механизм и т.п.).
- Рентгеновские приборы для контроля багажа (на аэропортах и т.д.) могут повредить уложенную в камере пленку. Избегайте рентгеновского просвечивания и отдайте Вашу камеру для ручного контроля ответственному персоналу.
- Не касаться отражательной шайбы вспышки, если вспышка в быстрой последовательности выполнялась часто, так как при этом шайба может быть очень горячей.

## ТЕХНИЧЕСКИЕ ДАННЫЕ

| Тип камеры:                             | полностью автоматическая малоформатная зеркальная (фото)камера с<br>автоматическим фокусированием с объективом переменного фокусного                                                                                                    |
|-----------------------------------------|----------------------------------------------------------------------------------------------------|
| Вид пленки:                             | расстояния ze мм — 140 мм.<br>24 x 36 мм пленка для малоформатной камеры с кодированием DX (переключаема<br>на панорамный формат <sup>1</sup> ).                                                                                                    |
| Объектив:                               | объектив переменного фокусного расстояния фирмы «Олимпус» (для фильтра,<br>диаметр фильтра 52 мм), 28 мм – 140 мм, F4,9 – 6,9, 15 элементов в 10 группах<br>(4 слуппы калараки переменного фокусного расстояния), в объеме поставки 1 ликза.                                                                                                    |
| Выдержка:                               | электронно управляемый затвор вертикальных створок с выдержками 1/2000 с – 4 с для программы экспозиции и 1/2000 с – 60 с вручном режиме работы.                                                                                                    |
| Синхронизация вспышки                   | И:                                                                                                    |
|                                         | ниже 1/100 с (полностью синхронизировано до 1/2000 с «Super FP Acitvation»).                                                                                                    |
| Установка на резкость:                  | автоматически посредством пассивной системы сравнения фаз TTL (с сигнальным<br>звуковым тоном автоматического фокусирования). Исполнение измерительной<br>вспышки при незначительной яркости – дальност действия 6 м (определено в<br>условиях испытаний фирмы «Олимпус»). По выбору с запоминающим устройством<br>измеренных значений. Область удаления 0,6 м – ∞ (бесконечно) в режиме съемки<br>коопным планом. 0.6 м – ∞ (бесконечно) при широкогольном фокусном |
|                                         | расстоянии; 0,9 м − ∞ (бесконечно) при телефокусном расстоянии в нормальном<br>режиме съемки. Автоматическое фокусирование с предсказанием (имеется только<br>в режиме работы «Stop Action»).                                                                                                    |
| Видоискатель:                           | однообъективная зеркальная камера, фактор увеличения 0,72<br>(при фокусном расстояния 50 мм). Показывает 85 % поля реального калра                                                                                                    |
| Индикации видоискател                   | (nph gottysholli passioninini se illini). Heraesisaen se 75 herin pearishere ragipal<br>19:                                                                                                    |
|                                         | измерительное поле автоматического фокусирования, маркировка панорамы*.                                                                                                    |
|                                         | индикация автоматического фокусирования, измерительное поле пятнистости.                                                                                                    |
|                                         | индикация съемки крупным планом, индикация вспышки (служит также как                                                                                                    |
|                                         | индикация коррекции экспозиции), индикация сверхэкспозиции и                                                                                                    |
|                                         | недостаточной экспозиции (служит как индикация коррекции экспозиции).                                                                                                    |
|                                         | индикация диафрагмы и выдержки.                                                                                                    |
| Выравнивание диоптрий                   | í: -2 - +1.                                                                                                    |
| Измерение экспозиции:                   | измерение TTL, измерение ESP, среднетоновое интегральное измерение и                                                                                                    |
|                                         | имерение пятнистости.                                                                                                    |
| Коррекция экспозиции:                   | ±2 электрон-вольта (в половинных ступенях экспозиции).                                                                                                    |
| Управление экспозицией:                 | программная автоматика (FULL AUTO, программа «Stop-Action», портретная<br>программа, программа ночной съемки и ландшафтная программа), автоматика<br>времени с предварительным выбором диафрагмы, автоматика диафрагмы с<br>предварительным выболом влемени и ирчива эксплояция                                                                                                    |
| Счетчик кадров:                         | считающая вперед индикация на ЖК-поле.                                                                                                    |
| Чувствительность плен                   | ки.                                                                                                    |
| ,,,,,,,,,,,,,,,,,,,,,,,,,,,,,,,,,,,,,,, | автоматическая установка для пленок, кодированных DX (ISO/ИСО 25, 32, 50, 64, 100, 125, 200, 250, 400, 500, 800, 1000, 1600, 2000 или 3200). Промежуточные<br>сталони и разлание и изтинов инарата на соотвото или 3200. Промежуточные                                                                                                    |
| Укравка проции:                         |                                                                                                    |
| экладка пленки.                         | автоматическое вдевалие плепки. (двтоматическое прокручивание к первому калоу поспе закрытия залней крышки камеры )                                                                                                    |
| Транспортировка пленки:                 | автоматическая транспортировка.                                                                                                    |

32

| Обратная перемотка пленки: |                                                                                                    |  |  |  |
|----------------------------|----------------------------------------------------------------------------------------------------|--|--|--|
| · · · · · · · · · · · ·    | автоматическая обратная перемотка пленки при достижении конца пленки                                              |  |  |  |
|                            | с автоматической установкой обратной перемотки. Обратная пермотка до                                              |  |  |  |
|                            | достижения до конца пленки с кнопкой обратной перемотки пленки.                                                   |  |  |  |
| Автоспуск:                 | электронно с собственным временем срабатывания в 12 с                                                             |  |  |  |
| Дистанционный спуск: (     | пционально)                                                                                                    |  |  |  |
|                            | инфракрасный дистанционный спуск с собственным временем срабатывания<br>в 3 с.                                    |  |  |  |
| Вспышка:                   | встроенная интеллигентная система вспышки с варьируемой силой вспышки и                                           |  |  |  |
|                            | включением Super FP. Раскрываемая вручную. Время зарядки вспышки ок.                                              |  |  |  |
|                            | 0,2 – 4 с (при нормальной температуре окружающей среды). Дальность действия                                       |  |  |  |
|                            | вспышки 0,6 – 3,7 м (широкий угол) и 0,9 – 4,1 м (теле) с цветной негативной                                      |  |  |  |
|                            | пленкой ISO/ИСО 100; 0,6 – 7,4 м (широкий угол) и 0,9 – 8,2 м (теле) с цветной<br>негативной пленкой ISO/ИСО 400. |  |  |  |
| Программы вспышки:         | авто (автоматическое выполнение вспышки при незначительной яркости),                                              |  |  |  |
|                            | вспышка с предварительной вспышкой для снижения «эффекта красных глаз»                                            |  |  |  |
|                            | (иначе как автоматическая), подсвечивающая вспышка (при каждой съемке                                             |  |  |  |
|                            | включаема принудительно) и включение Super FP.                                                                    |  |  |  |
| Проверка батареек:         | индикация состояния батареек на ЖК-поле.                                                                          |  |  |  |
| Снабжение электроэне       | гией:                                                                                                    |  |  |  |
|                            | две литиевые батарейки 3 В (DL123А или CR123А).                                                                   |  |  |  |
| Размеры:                   | 125 (Ш) x 87 (В) x 124 (Г) мм (без выступающих частей).                                                           |  |  |  |
| Bec:                       | 650 г (без батареек). 655 г (модели с панорамной функцией, без батареек)                                          |  |  |  |
| Технические данные         | для устройства данных                                                                                             |  |  |  |
| Устройство записи дан      | ых: засветка на обратной стороне пленки.                                                                          |  |  |  |
| Формат индикации дан       | ых: (1) Без индикации. (2) Год-месяц-день. (3) Месяц-день-год.<br>(4) День-месяц-год. (5) День-час-минуты.        |  |  |  |
| Наружная индикация д       | нных: постоянная индикация на ЖК-поле.                                                                            |  |  |  |
| Автоматический кален,      | арь: до 2032 года.                                                                                                |  |  |  |
|                            |                                                                                                    |  |  |  |

В ЛЮБОЕ ВРЕМЯ ВОЗМОЖНЫ ИЗМЕНЕНИЯ ТЕХНИЧЕСКИХ ДАННЫХ И КОНСТРУКЦИЙ БЕЗ ПРЕДВАРИТЕЛЬНОГО УВЕДОМЛЕНИЯ СО СТОРОНЫ ИЗГОТОВИТЕЛЯ. ПРОИЗВОДСТВЕННАЯ КОНСТРУКЦИЯ МОЖЕТ ОТЛИЧАТЬСЯ ОТ ПОКАЗАННЫХ В ЭТОМ «РУКОВОДСТВЕ» РИСУНКОВ.

## ПРИНАДЛЕЖНОСТИ (ОПТИОНАЛЬНО)

 Телепреобразователь IS/L LENS E-1,3 X H.Q. TELECONVERTER

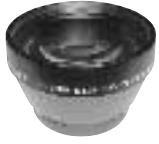

 Дистанционный спуск RC-300C

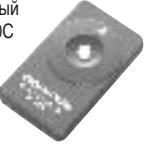

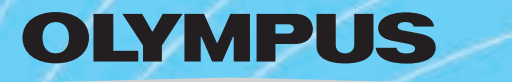

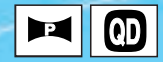

## *iS-5* DELUXE *iS-5000*

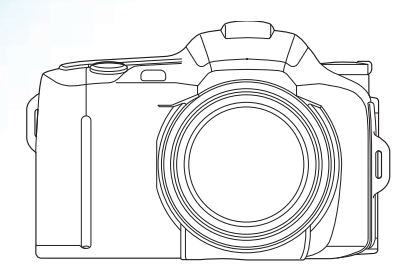

## 🖼 KULLANIM TALİMATI

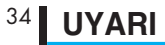

## Kullanım talimatını lütfen fotoğraf makinasının kullanımından önce itinalı bir şekilde okuyunuz.

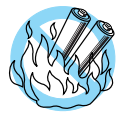

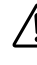

Bu sembol ile işaretlenmiş uyarıları dikkate almadığınız takdirde, fotoğraf mkinasının uygunsuz kullanımı yaralanmalara ve/veya hasarlara yolaçabilir.

PİLLERİ AÇIK ATEŞTEN UZAK TUTUNUZ, ASLA PARÇALARINA AYIR-MAYINIZ, TEKRAR ŞARJ ETMEYİNİZ VE KISA DEVRE YAPMAYINIZ.

PILLERİ ÇOCUKLARDAN KORUYUNUZ. PIL YUTULDUĞU TAKDIRDE, DERHAL BİR HEKİME BAŞVURUNUZ.

ASLA FOTOĞRAF MAKİNASINI PARÇALARINA AYIRMAYINIZ, ZİRA YÜKSEK GERİLİM DEVRESİ İÇERMEKTEDİR. GÖVDESİ HASAR GÖRDÜĞÜ TAKDİRDE, FOTOĞRAF MAKİNASININ İÇERİSİNDE DAHA FAZLA HASAR MEYDANA GELMESİNİ ÖNLEMEK İÇİN, DERHAL PİLLERİ ÇIKARINIZ.

ÇALIŞMA ARIZALARINDA LÜTFEN OLYMPUS YETKİLİ SATICINIZA VEYA OLYMPUS SERVİSİNE BAŞVURUNUZ.

| İşaretlerin açıklaması        |              |                |                         |  |  |  |
|-------------------------------|--------------|----------------|-------------------------|--|--|--|
| $\bigcirc$                    |              |                |                         |  |  |  |
| Yanlış                        | Elle kumanda | Gidişat sırası | Otomatik gidişat        |  |  |  |
| Sıra                          | Dikkat       | Yanar gösterge | Yanıp söner<br>gösterge |  |  |  |
|                               | 11-          |                |                         |  |  |  |
| Yarıya kadar<br>aşağı basınız | İkaz sesi    |                |                         |  |  |  |

- Bu kullanım talimatında bilhassa kenarı çevrili \_\_\_\_\_ bilgilere dikkat ediniz.
- Fotoğrafik şekil ve resimlerde gösterilen ürünler gerçek üründen hafif farklı olabilirler.

## İÇİNDEKİLER

| Kumanda elementlerinin tarifi                                         |
|-----------------------------------------------------------------------|
| Fotoğraf makinası gövdesi 36                                          |
| Fotoğraf makinası gövdesi/                                            |
| LCD alanı37                                                           |
| Vizör göstergeleri                                                    |
| Taşıma kayışı 38                                                      |
| Diyoptri ayarı 39                                                     |
| Pillerin takılması ve şarj                                            |
| durumunun kontrolü 39                                                 |
| Filmin yerleştirilmesi 40                                             |
| Fotoğraf çekme                                                        |
| Otomatik program (FULL AUTO) 41                                       |
| Ölçme değeri hafızası                                                 |
| Filmin çıkarılması 42                                                 |
| Panorama çekimleri                                                    |
| (Sadece panorama fonksiyonu olan                                      |
| modeller) 43                                                          |
|                                                                       |
| Flaşlı çekim                                                          |
| Flaşlı çekim<br>Flaş programı seçimi                                  |
| Flaşlı çekim<br>Flaş programı seçimi 43<br>Otomatik flaş patlaması 44 |
| Flaşlı çekim<br>Flaş programı seçimi                                  |
| Flaşlı çekim<br>Flaş programı seçimi                                  |
| Flaşlı çekim<br>Flaş programı seçimi                                  |
| Flaşlı çekim<br>Flaş programı seçimi                                  |
| <ul> <li>Flaşlı çekim</li> <li>Flaş programı seçimi</li></ul>         |
| <ul> <li>Flaşlı çekim</li> <li>Flaş programı seçimi</li></ul>         |
| <ul> <li>Flaşlı çekim</li> <li>Flaş programı seçimi</li></ul>         |
| Flaşlı çekim         Flaş programı seçimi                             |
| Flaşlı çekim         Flaş programı seçimi                             |

| 2. Program seçim tuşu          | 48 |
|--------------------------------|----|
| [A] Diyafram ön seçimli süreli |    |
| otomatik                       | 49 |
| [S] Süre ön seçimli diyafra    |    |
| otomatiği                      | 50 |
| [ <b>M</b> ] Elle ışıklama     | 51 |
| Elle ışıklama modunda flaşlı   |    |
| çekimler                       | 52 |
| [ 🗷 ] Işıklama düzeltimi       | 54 |
| [•] Spot ölçümü                | 56 |
| [🕑] Otomatik deklanşör/        |    |
| [ 🖙 ] uzuktan kumandalı        |    |
| deklanşör (opsiyonel)          | 57 |
| [ 🕏 ] Yakın çekimler           | 58 |
| [ 🖵 ] Seri çekimleri           | 58 |
| Program otomatiğinin yeniden   |    |
| oluşturulması [FULL AUTO]      | 59 |
| LCD alanının aydınlatılması    | 59 |
| Verilerin düzeltilmesi         | 60 |
| Verilen ışıklandırılması       | 61 |
| Bakım ve muhafaza              | 61 |
| Teknik veriler                 | 62 |
| Teçhizat (opsiyonel)           | 63 |

35

## <sup>36</sup> KUMANDA ELEMENTLERININ TARIFI -

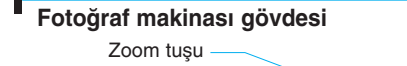

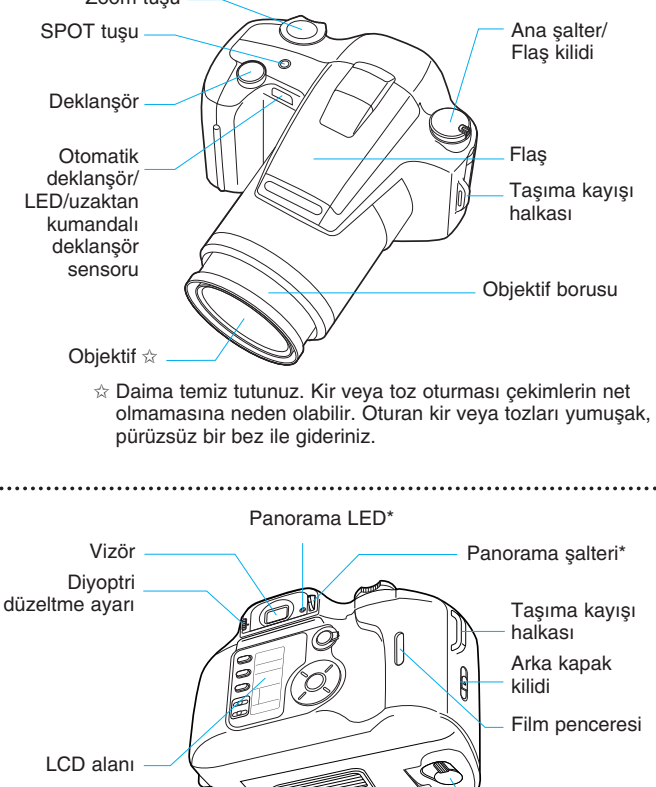

Film geri sarma düğmesi Sehpa vida dişi

\*Sadece panorama fonksiyonlu modeller

## KUMANDA ELEMENTLERİNİN TARİFİ -

#### Fotoğraf makinası gövdesi/LCD alanı

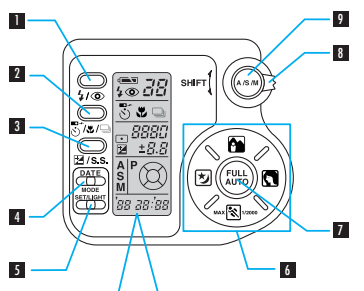

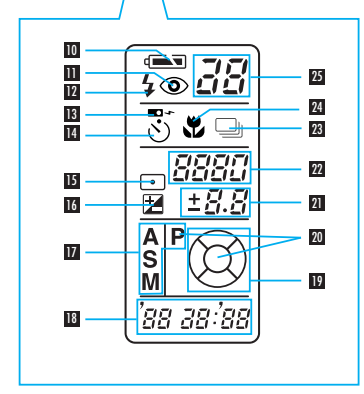

- Flaş program tuşu
- Otomatik deklanşör/uzaktan kumandalı deklanşör/yakım çekim/seri çekim tuşu
- Işıklama düzeltimi/elle ışıklama/obtüratör süresi seçimi tuşu
  - Šadece ışıklama modusu
     «M» seçilmiş olması halinde, obtüratör süresi seçimi tuşu olarak çalışır.
- Veri format tuşu (DATE MODE)
- Veri ayar/LCD alan lambası tuşu [DATE SET/LIGHT]
- Program doğrudan seçim tuşları
- Otomatik program tuşu [FULL AUTO]
- Ayar kolu
- Işıklama programı tuşu
- Pil kontrolü
- «Kırmızı-göz-efekti» azaltmalı ön flaşlı flaş
- Aydınlatma flaşı
- Uzaktan kumandalı deklanşör
- Otomatik deklanşör
- Uzun süre ışıklama
- Spot ölçümü
- Işıklama düzeltimi
- Işıklama programları
- Tarih/Saat göstergesi\*
- Program statü göstergesi
- Tam otomatik (FULL AUTO)
- Diyafram/lşıklama düzeltme değeri
- 23 Obtüratör süresi
- 24 Yakın çekimler
- 25 Resim sayacı

#### KUMANDA ELEMENTLERININ TARIFI -38

#### Vizör göstergeleri

Standart modus

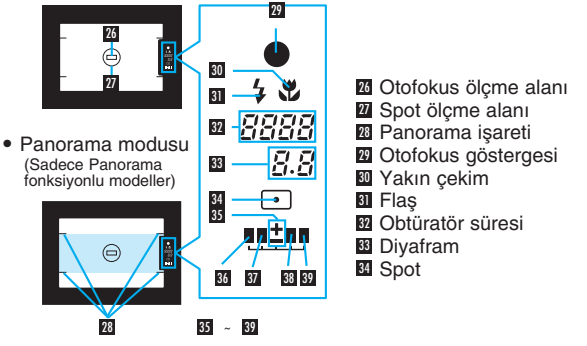

- 1) lşıklama göstergesi (düzgün ışıklama, az ışıklama) elle isiklama modusunda.
- Düzeltme değeri, ışıklama düzletimi modusunda aösterilir.

## TAŞIMA KAYIŞI

Kayışı gösterildiği şekilde takınız.

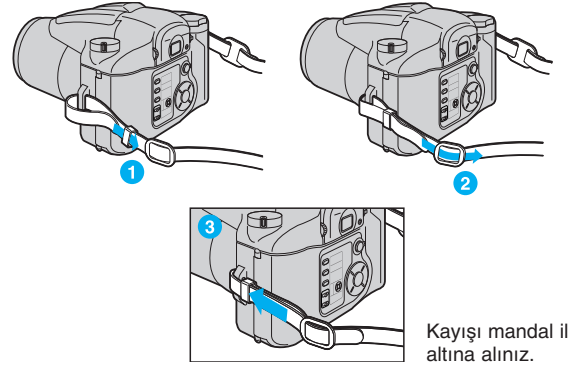

Kayışı mandal ile güvence

## DİYOPTRİ DENKLEŞTİRİMİ

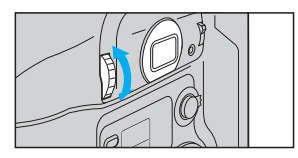

Diyoptri düzeltme ayarını, otofokus ölçüm alanı işareti iyi görülene kadar çeviriniz. Miyopluk (uzağı görememe) mevcut ise düzeltme ayarını aşağıya çeviriniz. Uzgörürlük durumunda düzeltme ayarını aşağıya çeviriniz.

## PİLLERİN TAKILMASI VE ŞARJ DURUMUNUN KONTROLÜ

İki adet 3 Volt Lityum pili (CR 123A veya DL 123A) kullanınız.

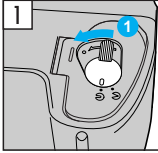

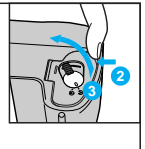

Pil kutusu kapağını açmadan önce ana şalterin OFF konumunda olmasına dikkat ediniz.

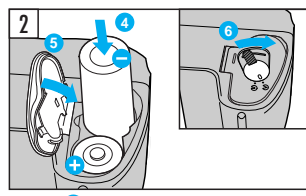

Pilleri 3 doğru yerleştiriniz. Pil kutusu kapağını kapatınız 3. Pil kutusu kapağını kilitlemek için, sürgüyü 6 G istikametine doğru çeviriniz.

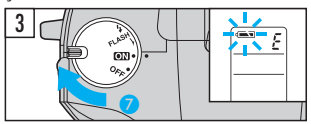

Pil gücünü kontrol etmek için, ana şalteri ON konumuna 🥑 getiriniz.

| de yanıyor (otomatikman söner).                                  | Pillerin durumu iyi. Fotoğraf<br>çekebilirsiniz. |
|------------------------------------------------------------------|--------------------------------------------------|
| yanıp sönüyor, diğer LCD alanı<br>göstergeleri normal çalışıyor. | Piller zayıf ve değiştirilmelidir.               |
| yanıp sönüyor, diğer LCD<br>alanı göstergeleri söner.            | Piller boşalmış ve derhal<br>değiştirilmelidir.  |

## 40 **FILMIN YERLEŞTIRILMESI**

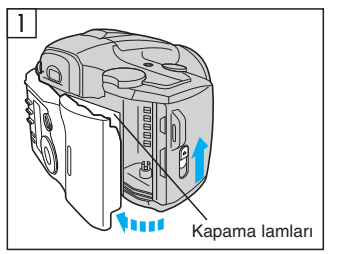

Fotoğraf makinasının arka kapağını açmak için arka kapak kilidini yukarıya doğru itiniz.

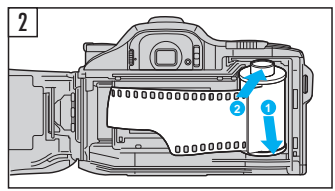

Filmi takınız.

Asla kapama lamları veya panorama maskesine değmeyiniz.

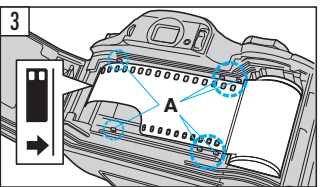

Doğru S tiriniz imetine

Filmi film kanalları arasına (**A**) yerleştiriniz ve bu esnada filmin köşesini ok istikametine doğru yöneltiniz.

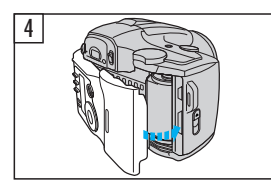

Fotoğraf makinası arka kapağını kapatınız. Filminiz otomatikman resim 1'e kadar taşınır. Fotoğraf makinasını çalıştırınız (Ana şalter ON konumunda).

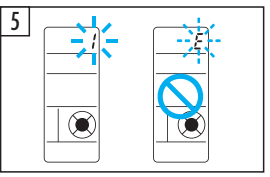

LCD alanındaki resim sayacında «*I*» yazılı olup olmadığını kontrol ediniz.

«*E*» göstergesi yanıp söndüğü takdirde, film yeniden yerleştirilmelidir.

## FOTOĞRAF ÇEKME -

#### Otomatik program (FULL AUTO)

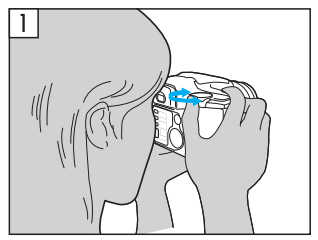

Fotoğraf makinasını çalıştırınız. (Ana şalter ON konumunda)

Objektif borusu dışarı itilir ve LCD alanı göstergeleri görünür. Vizörden bakınız ve Zoom devirme şalteri ile resim kesitini belirleyiniz (zoomlamak için «T» ye basınız [Tele 140 mm'ye kadar], zoomdan çıkmak için «**W**» ye basınız [Geniş açı 28 mm'ye kadar]).

30 saniye içerisinde herhangi bir kumanda işlemi yapılmadığı takdirde LCD alan göstergeleri söner.

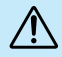

Asla vizörden doğrudan güneşe veya başkaca aşırı aydın ışık kaynaklarına bakmayınız.

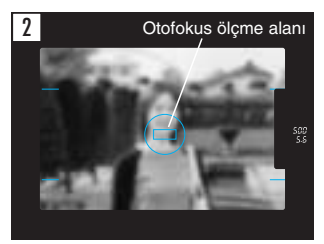

Otofokus ölçme alanını i resim için önemli olan motife yöneltiniz.

- Otofokus göstergesi yanıp sönerse, obtüratör devreye sokulamaz.
- Motife olan geçerli mesafe geniş açı alanında 0,6 m ile sonsuz arası ve Tele alanda 0,9 m ile sonsuz arasındadır.

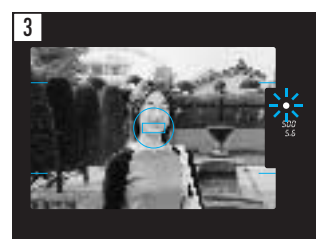

Motifi netleştirmek için, deklanşörü yarıya kadar aşağı bastırınız. Otofokus sinyali duyulduğunda ve Vizör-Otofokus-Göstergesi yandığında deklanşörü çekim yapmak için tamamen aşağı bastırabilirsiniz. Çekimden sonra film otomatikman bir dahaki poza kadar ileri sarılır. 41

## 42 FOTOĞRAF ÇEKME - Ölçme değeri hafızası

Ölçme değeri hafızasının aşağıda tarif edilen kullanımı, resim için önemli olan motifin çekim esnasında resmin ortasında olmaması (bilakis Otofokus ölçme alanı haricinde) halinde önerilir.

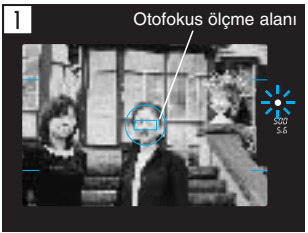

Otofokus ölçme alanını motife yöneltiniz ve deklanşörü yarıya kadar aşağı bastırınız. Çekim yapmak için deklanşörü tamamen aşağı bastırınız. Burada ışıklama da hafızaya alınmıştır (AE hafızası).

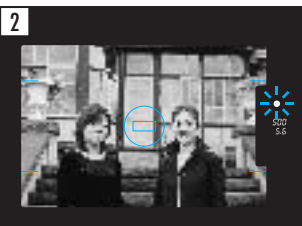

Otofokus sinyali duyulduğunda ve Vizör-Otofokus-Göstergesi yandığında, deklanşörü halen yarıya kadar basılı tutunuz ve fotoğraf makinasını arzu edilen resim alanına doğru çeviriniz.

## FİLMİN ÇIKARILMASI

Filmin sonuna varıldığında, film fotoğraf makinası tarafından otomatikman geriye sarılır. Film sona ermeden önce de geri sardırılabilir.

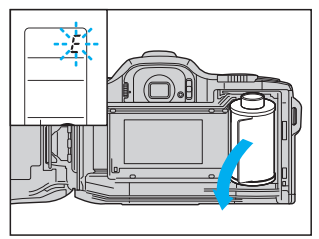

Fotoğraf makinasını açmadan önce, geri sarma motoru durana kadar ve LCD alanında «*E*» yanıp sönenede kadar mutlaka bekleyiniz.

## Filmin sona ermeden önce geri sarılması

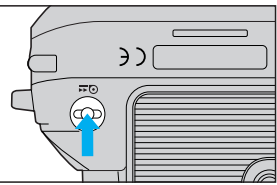

Geri sarma düğmesini çeviriniz. Bunun için sivri bir cisim kulanmayınız!

## PANORAMA ÇEKİMLERİ

#### (Sadece panorama fonksiyonu olan modeller)

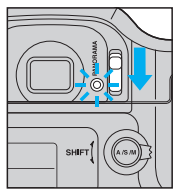

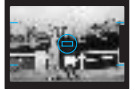

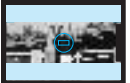

Panorama modusunu devreye sokmak için, panorama şalterini aşağıya itiniz (Panorama LED vanar)

Standart formatta çekim alanı Panorama for- (Panora matta çekim alanı yanar).

Tekrar standart formatta çekim yapılması öngörülüyorsa, bu şalteri yukarıya itikleyiniz.

- Panorama modusunda sadece taralı çekim alanı resimde görünür (şekle bakınız). Dışarıda alan çekilmez.
- Panorama modusunda çekim yapıldıktan sonra Panorama LED yaklaşık 5 saniye için yanıp söner.
- Tarih ve saat panorama modusunda birlikte şıklanamaz.

## FLAŞLI ÇEKİM - Flaş programı seçimi

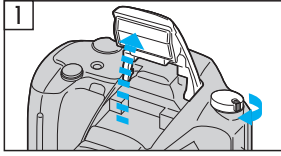

Ana şalteri, flaş yukarı açılacak şekilde **4** konumuna getiriniz. Fotoğraf makinası flaşı doldurur ve flaşın hazır olmasını sağlar. Motif aydınlığının yeterli olmaması halinde, flaş otomatikman kapatılır.

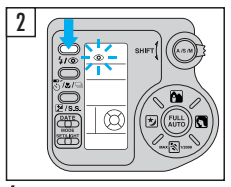

4 / tuşu ile flaş programını seçiniz. Seçilen program LCD alanında gösterilir.

| Flaş program<br>göstergesi Flaş programı |                                         | Flaş programı       | İşlev türü                                                                                                    |  |  |
|------------------------------------------|-----------------------------------------|---------------------|----------------------------------------------------------------------------------------------------|--|--|
|                                          | Gösterge yok Otomatik flaş patlaması    |                     | Az ışık, karşı ışık veya flüoresan ışığında flaş otomatikman patlar.                                                                        |  |  |
|                                          | ♥ «Kırmızı-<br>göz-efekti»<br>azaltması |                     | «Kırmızı-göz-efektini» önemli ölçüde azaltır<br>(resmi çekilen şahısların veya hayvanların gözleri<br>flaşlı çekimlerde kırmızı görünürse). |  |  |
|                                          | 4                                       | Aydınlatma<br>flaşı | Flaş, mevcut aydınlık dikkate alınmadan her<br>çekimde patlar.                                                                              |  |  |

- Vizör göstergesi 4 yanıp sönerken, flaş (0,2 ile 0,4 saniye arasında, yeni pillerde) doldurulur. Yanıp sönen bu gösterge esnasında deklanşör devreye sokulamaz.
- Flaş, tam otomatik ışıklamada devreye sokulursa (FULL AUTO), fotoğraf makinası otomatikman 1/100 saniyelik bir obtüratör süresi seçer.
- Deklanşörün yarıya kadar aşağı basılması halinde, flaş muhtemelen otofokus ölçüm lambası olarak görev yapar ve bu esnada bir çok defa yanabilir. Flaşlı çekim için deklanşör tamamen aşağıya bastırılmalıdır.
- Vizör göstergesi 4 yanıp sönerse ve flaş yukarı doğru açılmamışsa, flaş kullanımı önerilir.
  - Flaşı asla insanların veya hayvanların gözü önünde

patlatmayınız.

• Flaşı asla araç kullanan şahıslara doğru tutarak patlatmayınız.

## Otomatik flaş patlaması

Seçilmiş olan ışıklama modusunda flaş gerekli olduğu takdirde (az ışık, karşı ışık veya flüoresan ışığında) patlar.

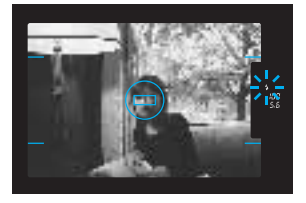

Vizör göstergesi 4 deklanşör yarıya kadar aşağı basılı haldeyken yanarsa, flaş çekimde devreye sokulur.

Flaş ulaşım mesafesi (renkli negatif film ile)

| ISO | Geniş açı (W) F4,9<br>diyaframında | Tele (T) F6,9<br>diyaframında |  |  |
|-----|------------------------------------|-------------------------------|--|--|
| 100 | 3,7 m                              | 4,1 m                         |  |  |
| 200 | 5,3 m                              | 5,8 m                         |  |  |
| 400 | 7,4 m                              | 8,2 m                         |  |  |

Bu çizelgedeki bilgiler, az aydınlıktaki otomatik ışıklama modusuna göredir. Renkli ters filmlerinde flaş ulaşım mesafesi Tele alanda yaklaşık %30 oranında azalır.

Bu fotoğraf makinası ile yapılan flaşlı çekimlerde obtüratör süresi 1/100 saniye olarak belirlenmiştir. Daha hızlı bir obtüratör süresi seçilirse, flaş çalışmaz.

## FLAŞLI ÇEKİM -

#### «Kırmızı-göz-efekti» azaltmalı ön flaşlı flaş

Bu flaş programında fotoğraf makinası asıl flaş patlamasından önce bir dizi on flaş patlatır. Bu da "kırmızı-göz-efektini" önemli (gözler flaşlı çekimlerde kırmızı görünüyorsa) ölçüde azaltır.

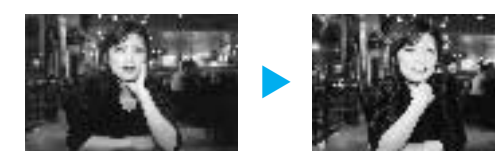

- Fotoğraf makinasını sallamadan tutunuz. Asıl flaşlı çekim yaklaşık 1 saniyelik gecikme ile gerçekleşir.
- Aşağıdaki durumlarda «kırmızı-göz-efekti» azalması sağlanamaz veya yetersiz şekilde sağlanabilir. Resmi çekilecek şahısla(lar):
  - 1. flaşa ön cepheden bakmıyor(lar)sa.
  - 2. ön flaşlarlara (bakmıyor(lar)sa.
  - 3. fotoğraf makinasından fazla uzakta ise(ler).

Ön flaşların etkisi bunun yanısıra, göz bebeklerinin açılmasını etkileyebilecek şahsi özelliklere göre farklıdır.

• Flaşı «Stop Action» programında (S. 46) kullanmayınız.

## FLAŞLI ÇEKİM -

#### Aydınlatma flaşı 4

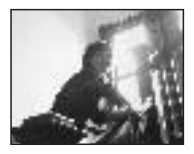

Flaşın her çekimde mevcut aydınlığa bağlı olmaksızın kullanılacağı takdirde kullanınız. Motif ve arka plan böylece yeterli aydınlıkta çekilebilir.

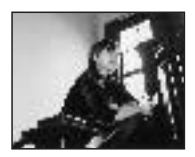

- Çevre aydınlığı yüksek olduğu takdirde, aydınlatma flaşı daha az etkili olur.
- Aydınlatma flaşı aşağıdaki fotoğraf makinası modusunda kullanılabilir: Otomatik program, diyafram ön seçimli süre otomatiği (S. 49), süre ön seçimli diyafram otomatiği (S. 50) veya elle ışıklama (S. 51).

## 46 IŞIKLAMA PROGRAMLARI – 1. Program doğrudan seçme tuşları

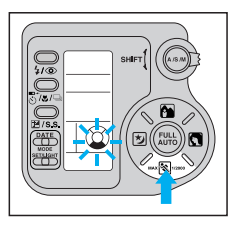

Bu dört ışıklama programı sık sık kullanılan motifler ve çekim koşulları için önceden programlanmıştır ve çeşitli anlarda kusursuz ışıklandırılmış çekimli basit fotoğraf çekimini sağlar.

#### Işıklama programının seçimi

İşıklama seçimi için sadece öngörülen motifler ve çekim koşulları için en uygun olan doğrudan program seçme tuşuna basınız.

| MAX 💦 1/2000         | «Stop Action»<br>Programi | Hızlı hareket halindeki motiflerin netliği<br>kaybolmadan kaydedilecek olması halinde<br>kullanınız.         |  |  |
|----------------------|---------------------------|----------------------------------------------------------------------------------------------------|--|--|
|                      | Portre<br>programi        | Bir portrenin net olmayan bir arka manzara önünde çekilecek olması halinde kullanınız.                       |  |  |
| Panorama<br>programı |                           | Ön ve arka manzaranın net çekilecek olması halinde kullanınız.                                               |  |  |
| R                    | Gece çekimi<br>programı   | Gece çekiminin mevcut olan tabii ışık altında ve ilave aydınlık olmadan çekilecek olması halinde kullanınız. |  |  |

«Stop Action» Programı \*\*\* \* Hızlı hareket halindeki motiflerin netliği kaybolmadan kaydedilecek olması halinde kullanınız.

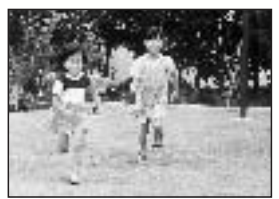

Fotoğraf makinası, hareket netliğinin muhafaza edilmesini sağlamak için, otomatikman hızlı bir obtüratör süresi seçer (azami 1/2.000 saniyeye kadar).

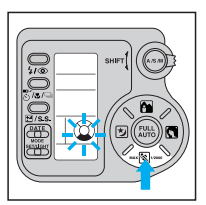

Tuşuna basınız. Resim kompozisyonunu belirleyiniz ve deklanşöre basınız.

- Deklanşör yarıya kadar basılı tutulduğu sürece, fotoğraf makinası motifi sürekli net gösterir. Motif ilk defa net gösterildiğinde fotoğraf makinası iki kısa ikaz sesi verir.
- Motif hızlı hareket ediyorsa, fotoğraf makinası obtüratörü devreye sokmaz.
- Flaşın devreye sokulacak olması halinde, otomatik flaş programını kullanınız.

#### Portre program

Bir portrenin net olmayan bir arka manzara önünde çekilecek olması halinde kullanınız.

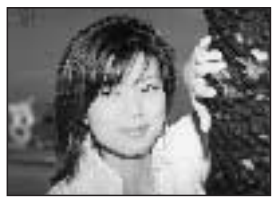

Net olmayan arka plan bilhassa Tele çekimlerde ve uzak mesafedeki arka planlarda etkili bir şekilde kullanılabilir. Bu program için flaş senkronizasyon süresi 1/2.000 saniyedir.

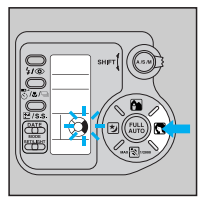

tuşuna basınız. Resim kompozisyonunu belirleyiniz ve deklanşöre basınız.

- Fotoğraf makinası büyük bir diyafram deliği seçer.
- Flaş kullanımında resim ön planı özellikle vurgulanır.

#### Panorama programi

Ön ve arka manzaranın net çekilecek olması halinde kullanınız.

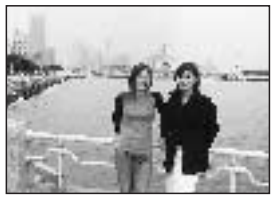

Bu program panorama çekimleri ve de ön ve arka planın net çekileceği motifler için uygundur.

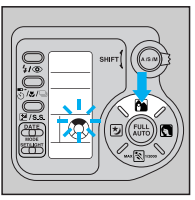

Tuşuna basınız. Resim kompozisyonunu belirleyiniz ve deklanşöre basınız.

Bu program için geniş açı odak mesafesi kullanımı önerilir.

## <sup>48</sup> **1. Program doğrudan seçme tuşları**

#### Gece çekimi programı 🕑

Gece çekiminin mevcut olan tabii ışık altında ve ilave aydınlık olmadan çekilecek olması halinde kullanınız.

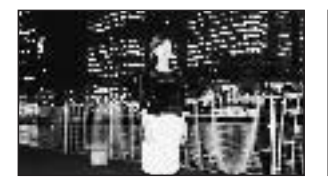

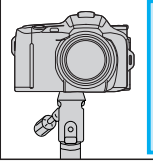

Fotoğraf makinası 4 saniyeye kadar uzun olan obtüratör süresi seçer. Sallanmaları önlemek için bir sehpa kullanınız.

Bu program, ön planı aşırı aydınlatmadan ve arka planı ışıksız bırakmadan tabii görünen gece çekimlerini sağlar.

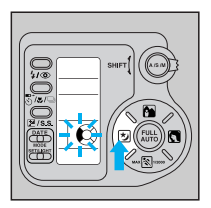

- Daha iyi görünen bir arka planın önündeki bir ön plan motifinin çekilecek olması halinde, bu programda flaş devreye sokulabilir.
- Sadece gece yapılacak çekimlerde flaş kullanılmamalıdır.

tuşuna basınız. Resim kompozisyonunu belirleyiniz ve deklanşöre basınız.

## IŞIKLAMA PROGRAMLARI - 2. program seçim tuşu

Çok yönlü fotoğraf çekimi için bu fotoğraf makinası size çeşitli ışıklama programları sunmaktadır: Diyafram ön seçimli süreli otomatik, obtüratör süresi ön seçimli diyafram otomatiği, elle ışıklama ayarı.

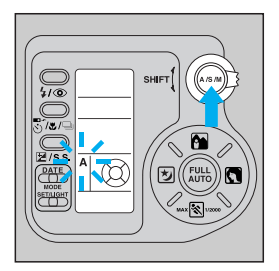

Program seçim tuşu ile «**A**» (Diyafram ön seçimli süreli otomatik), «**S**» (süre ön seçimli diyafram otomatiği) veya «**M**» (elle ışıklama) seçebilirsiniz.

| P 🕈 |   | Program otomatiği                   |
|-----|---|-------------------------------------|
|     | Å | Diyafram ön seçimli süreli otomatik |
|     | Ś | Süre ön seçimli diyafram otomatiği  |
|     | м | Elle ışıklama                       |

#### 2. Program seçme tuşu

#### Diyafram ön seçimli süreli otomatik [A]

Tarafınızdan seçilen diyaframa göre netlik derinliğini etkileyebilir ve dolayısıyla arka planın net çıkıp çıkmayacağını belirleyebilirsiniz. Fotoğraf makinası obtüratör süresini otomatikman seçer.

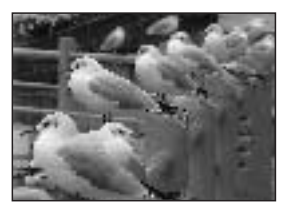

Küçük diyaframda (yüksek diyafram sayısı) arka plan net gösterilir.

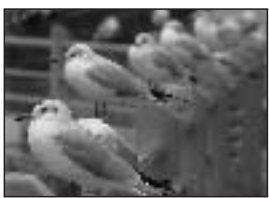

Büyük diyaframda (düşük diyafram sayısı) arka plan net gösterilmez.

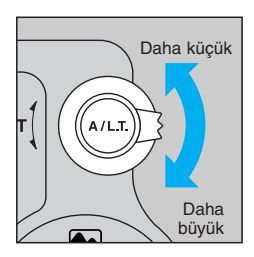

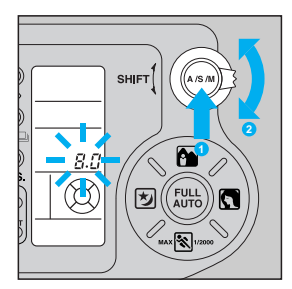

«A» diyafram ön seçimli süreli otomatik) seçmek için, program seçme tuşuna basınız. Yarımşar ışıklandırma kademeleri halinde karartmak için, ayar kolunu yukarıya doğru bastırınız. Aydınlatmak için kolu 2 aşağıya doğru bastırınız.

Vizör-obtüratör süresi göstergesi denklanşör yarıya kadar aşağı basılı halde iken yanıp sönüyor ise, çekim aşırı fazla veya az ışıklandırılmış olabilir. Sinyal göstergesi durana kadar başka bir diyafram seçiniz.

## <sup>50</sup> 2. Program seçme tuşu

#### Süreli ön seçimli diyafram otomatiği [S]

Seçilen obtüratör süresine göre, çekimde hareketten kaynaklanan netsizlikleri önleyebilirsiniz veya şekillendirmede bir tarz olarak kullanabilirsiniz. Fotoğraf makinası diyaframı otomatikman seçer.

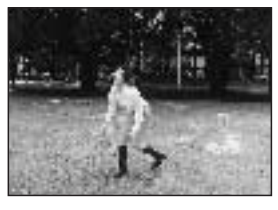

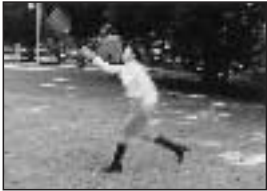

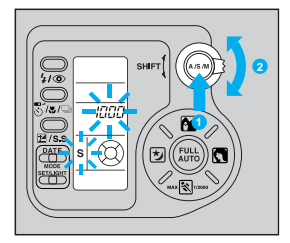

Obtüratör süresi kısa olduğunda hareketler «donmuş» görünür. Obtüratör süresi uzun olduğunda hareketler silinmiş görünür.

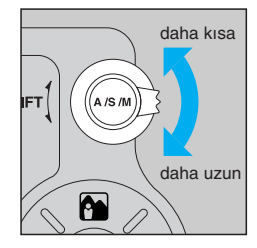

«S» yi (Süre ön seçimli diyafram otomatiği) seçmek için, program seçme tuşuna 1 basınız. Daha kısa bir obtüratör süresi seçmek için, ayar kolunu 2 yukarıya doğru bastırınız. Daha uzun bir obtüratör süresi seçmek için kolu 2 aşağıya doğru bastırınız.

Vizör-diyafram göstergesi denklanşör yarıya kadar aşağı basılı halde iken yanıp sönüyor ise, çekim aşırı fazla veya az ışıklandırılmış olabilir. Sinyal göstergesi durana kadar başka bir obtüratör süresi seçiniz.

#### Elle ışıklama [M]

Tarafınızca arzu edilen efekt ve ışıklama süreli vs. çekimler yapmak için, obtüratör süresi ve diyaframı seçme imkanına sahipsiniz.

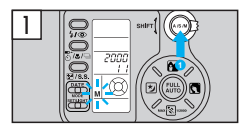

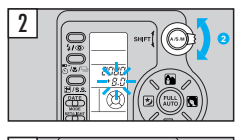

3

Elle ışıklama programını («**M**») seçmek için program seçme tuşuna **1** basınız.

Diyaframı ayarlamak için ayar kolunu 2 yukarı veya aşağıya bastırınız.

Elle ışıklama tuşunu basılı tutunuz 3 ve ayar kolu ile obtüratör süresini 4 seçiniz. Işıklama seviyesi LCD alanında ve vizörde gösterilir.

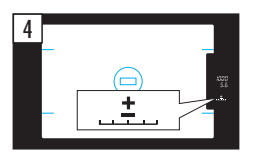

Deklanşörü yarıya kadar aşağı basınız. Vizör göstergesi ± görünmediği takdirde başka bir obtüratöt süresi veya diyafram seçiniz.

Elle ışıklama modusunda, ışıklama düzeltimi mevcut değildir.

| Düzgün ışıklamadan       | Vizör gösterge statüsü |               |  |  |
|--------------------------|------------------------|---------------|--|--|
| sapma                    | gösterge               | condition     |  |  |
| +2,5 EV veya fazlası     | +==                    | yanıp sönüyor |  |  |
| +1,5 EV ile 2,4 EV arası | *                      | yanıyor       |  |  |
| +0,5 EV ile 1,4 EV arası | *                      | yanıyor       |  |  |
| Düzgün ışıklama          | <u></u> ±              | yanıyor       |  |  |
| -0,5 EV ile 1,4 EV arası | . <b>!</b> =           | yanıyor       |  |  |
| –1,5 EV ile 2,4 EV arası |                        | yanıyor       |  |  |
| –2,5 EV veya daha azı    | <b>₽₽</b>              | yanıp sönüyor |  |  |

#### 2. Program seçme tuşu

#### Elle ışıklama modusunda flaşlı çekimler [M]

Flaş 1/100 saniyelik veya daha yavaş bir obtüratör süresi senkronize edilecek ise (otomatik kumandalı flaş gücünde):

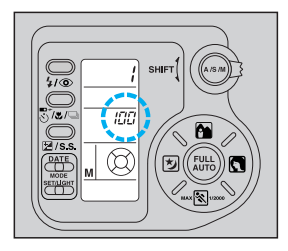

Flaşı yukarı katlayınız. 1/100 saniye veya daha uzun bir obtüratör süresi seçiniz. Aşağıdaki çizelge, gerekli flaş ulaşım alanına bağlı olan uygun diyaframı (ilgili diyafram sayısı veya daha küçük değer) hesaplamak için gerekli verilere sahiptir.

|                   |   | Yakın çekimler                |                               | Normal çekimler               |                               |                               |                               |                                |
|-------------------|---|-------------------------------|-------------------------------|-------------------------------|-------------------------------|-------------------------------|-------------------------------|--------------------------------|
| Motif<br>mesafesi |   | 0,6 – 0,8 m<br>(2,0 – 2,6 ft) | 0,8 – 1,0 m<br>(2,6 – 3,3 ft) | 1,0 – 1,2 m<br>(3,3 – 3,9 ft) | 1,2 – 1,5 m<br>(3,9 – 4,9 ft) | 1,5 – 2,0 m<br>(4,9 – 6,6 ft) | 2,0 – 2,5 m<br>(6,6 – 8,2 ft) | 2,5 – 3,8 m<br>(8,2 – 12,5 ft) |
| ISO 100           | W | F16                           | F11                           | F9,5                          | F8                            | F6,7                          | F5,6                          | F4,9                           |
|                   | Т |                               |                               |                               | F13                           | F9,5                          | F8                            | F6,9                           |
| ISO 200           | w | • F22                         | F16                           | F13                           | F11                           | F9,5                          | F8                            | F6,7                           |
|                   | Т |                               |                               |                               | F19                           | F13                           | F11                           | F9,5                           |
| ISO 400           | w | 500                           | 500                           | F10                           | F16                           | F13                           | F11                           | F9,5                           |
|                   | т | F22                           | F22                           | - 19                          | F22                           | F19                           | F16                           | F13                            |

#### Bir ISO 100 filmi için hesaplama temeli:

Tele çekimler: Gerekli diyafram = GN20 ÷ mesafe (m) Geniş açı çekimleri: Diyafram ayarı = GN13 ÷ mesafe (m)

52

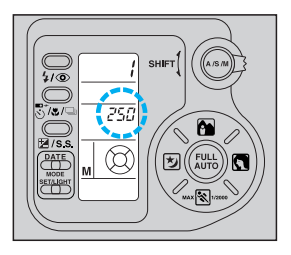

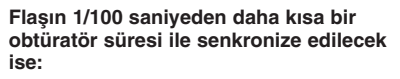

Flaşı yukarı katlayınız. Diyaframı gerekli flaş ulaşım mesafesine değinerek (aşağıdaki öizelgeye bakınız) seçiniz:

#### Motif mesafesine bağlı önerilen obtüratör süresi

(Renkli negatif resimler için, şayet flaş çevre aydınlığı yetersizken kullanılırsa)

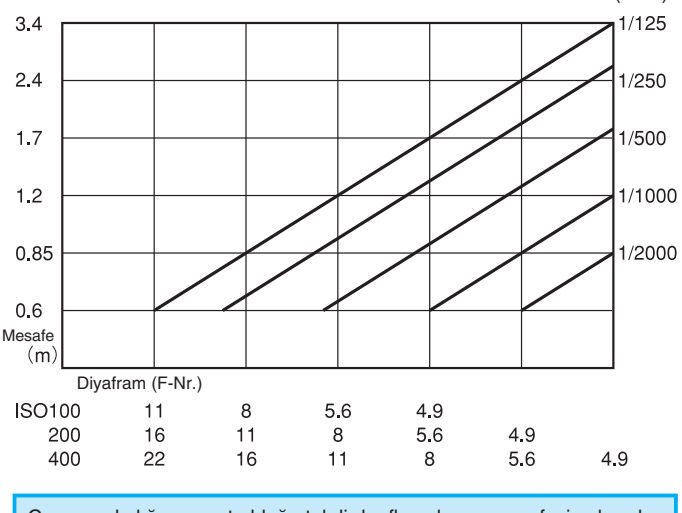

Çevre aydınlığı mevcut olduğu takdirde, flaş ulaşım mesafesi yukarıda belirilen çizelgeye nazaran büyür. (Flaş ulaşım mesafesi ışık durumuna bağlı olarak değişir).

Obtüratör süresi (San.)

## <sup>54</sup> IŞIKLAMA DÜZELTMESİ [ 🗷 ]

lşıklama düzeltme modusunda fotograf makinası tarafından tespit edilen ışıklama yukarıya doğru (daha açık resim) veya aşağıya doğru (daha koyu resim) düzeltilebilir. Düzeltme alanı ±2 EV yi kapsar ve yarımşar (0,5) ışıklama kademeleri halinde gerçekleşir.

Fazla koyu çekilen açık bir motifin aydınlatılması (Düzeltme: +2 EV)

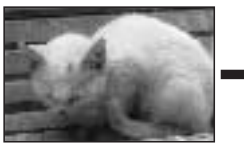

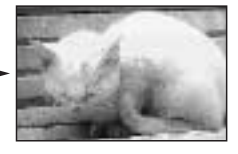

Karşı ışıkta bulunan motifin aydınlatılması (Düzeltme +1 EV)

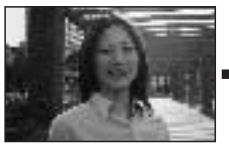

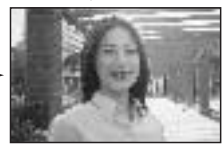

Fazla açık çekilen koyu bir motifin karartılması (Düzeltme - 2 EV)

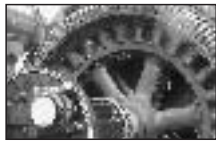

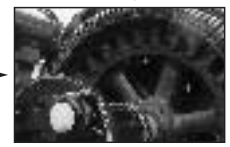

Motifi alaca karanlıktaki bir çekimdeymiş gibi çekmek için karartma (Düzeltme - 2 EV)

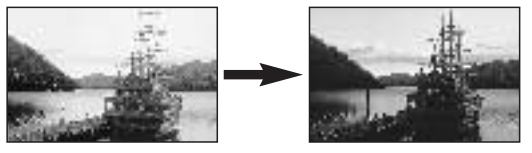

- + Işıklama düzeltimi (bütün resmin aydınlatılması)
  - Aşırı açık motif
     Karşı ışıkta motif
     Kar manzarası
- Işıklama düzeltimi (bütün resmin karartılması)
  - Aşırı koyu motif
     Aşırı koyu arka plan önündeki bir motif
  - Spot ışıklaması altındaki motif

lşıklama düzeltimi, elle ışıklama modusu («M») haricindeki bütün ışıklama programları için mevcuttur.

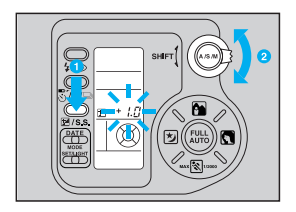

Işıklama düzeltme düzeltimi tuşunu basılı tutunuz 1 ve sonra ışıklama düzeltme ayarı 2 için ayar kolunu kullanınız. Işıklama düzeltimi değeri, sadece ışıklama düzeltimi tuşuna basıldığında, LCD alanında gösterilir.

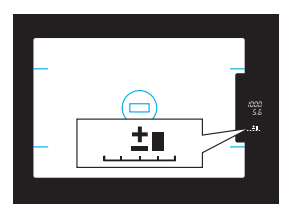

lşıklama düzeltiminin devreden çıkarılacak olması halinde, ışıklama düzeltim değeri ± konumuna geri getirilmelidir.

- Işıklama düzeltimi devreye sokulduğunda flaş gücü de düzeltilit.
- Renki negatif filmlerde seçilmiş olan ışıklama düzeltme efekti muhtemelen yetersiz kalabilir, zira kopyalanan kağıtların resim aydınlığı foto laboratuvardaki düzenlemede belirlenir.
- Seçilmiş olan ışıklama düzeltimi değerinin mevcut ışıklama kapsamı haricinde kalması halinde, diyafram ön seçimli süreli otomatik programında obtüratör süresi göstergesi ve süre ön seçimli diyafram otomatik programında ise diyafram göstergesi yanıp söner. Bu durumda çekim yapılabilir, ancak öngörülen ışıklama efekti muhtemelen elde edilememiştir.

| lşıklama düzeltimi değeri | Gösterge |
|---------------------------|----------|
| +1,5 • +2,0               | +==      |
| +0,5 • +1,0               | +        |
| ±0,0                      | <u>+</u> |
| -0,5 • -1,0               |          |
| -1,5 • -2,0               |          |

## 56 SPOT ÖLÇÜMÜ [ 🖸 ]

lşıklamanın resmin tamamı için değil bilakis genellikle belirli bir motif kesiti için (örneğin yüz) tespit edilecek olması halinde spot ölçümü önerilir. Buna göre ışıklama seçilmiş olan resim kesitine göre belirlenir.

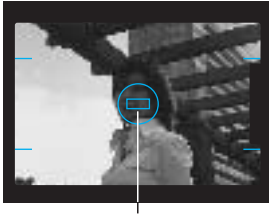

Spot ölçme alanı

Spot ölçümü öngörülen motif kesitini spot ölçme alanına getiriniz. Spot ölçümü, motif ile arka plan arasında aşırı aydınlık farkı olması halinde kullanılmalıdır (örneğin karşı ışıkta).

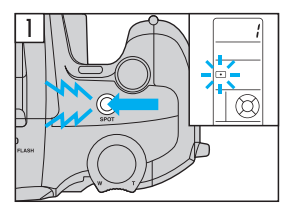

SPOT tuşuna basınız. Sembolü, obtüratör süresi ve diyafram LCD alanında ve vizörde gösterilir. Böylece tespit edilen değer hafızalanır.

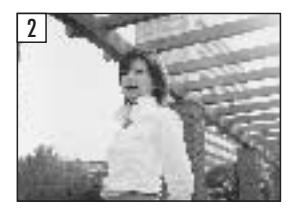

Denklanşörü tamamen aşağı basınız.

- Flaş yukarı katlanmış veya gece çekim programı devreye sokulmuş ise spot ölçümü kullanılamaz.
- Çekimden sonra spot ölçme modusu iptal edilir.
- Spot ölçme modusunun çekimsiz iptal edilemesi için tekrar SPOT tuşuna basınız.

# OTOMATİK DENKLANŞÖR [♥] / UZAKTAN 57 KUMANDALI DENKLANŞÖR [ ➡~] (opsiyonel) Otomatik denklanşör / uzaktan kumandalı denklanşör / yakın çekim / seri çekim tuşunun basılı tutulması halinde modus sıra ile değişir. Image: Image: Imag

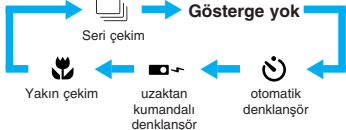

#### Otomatik denklanşör ile fotograf çekme

2/s.s

Fotoğraf makinasını bir sehpaya tutturunuz veya başka türlü sağlam bir yere koyunuz. Vizörden bakınız ve resim kompozisyonunu belirleyiniz. Denklanşörü yarıya kadar aşağıya bastırınız (netlik ve ışıklama hafızalanır). Çekimi çin denklanşörü tamamen aşağıya bastırınız. Otomatik denklanşör LED'i yaklaşık 10 saniye için yanar sinyal verir ve sonra yaklaşık 2 saniye için yanıp sönen sinyal halini alır. Bunun üzerine çekim gerçekleşir.

- · Çekimden sonra otomatik denklanşör modusu otomatikmen iptal edilir.
- Devreye sokulan otomatik denklanşör modusunun zamanından önce (çekimden önce) iptal edilecek olması halinde tekrar otomatik denklanşör tuşuna basınız.

#### Uzaktan kumandalı denklanşör ile çekim

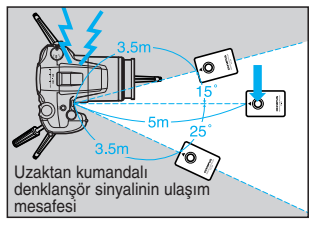

Vizörden bakınız ve resim kompozisyonunu belirleyiniz, ancak bu esnada otofokus ölçme alanı motife yöneltilmiş olmalıdır. Uzakatan kumandalı denklanşörü fotoğraf makinasına yöneltiniz ve uzaktan kumandalı denklanşör düğmesine basınız. Fotoğraf makinası bir ikaz sesi verir ve çekim yaklaşık üç saniye sonra gerçekleşir.

Uzaktan kumandalı denklanşör modusunun iptal edilecek olması halinde, tekrar uzaktan kumandalı denklanşör/otomatik deklanşör tuşuna basınız.

Uzaktan kumandalı denklanşörün kullanımı hakkında başkaca bilgileri (pil değişimi dahil) uzaktan kumandalı denklanşöre ait kullanım talimatında bulabilirsiniz.

## 58 YAKIN ÇEKİMLER [ 🕏 ]

Yakın çekimler 0,6 m ile sonsuz arasında her odak mesafesinde mümkündür.

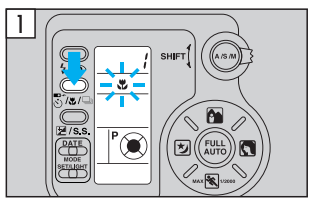

göstergesi görülecek şekilde yakın çekim tuşuna basınız.

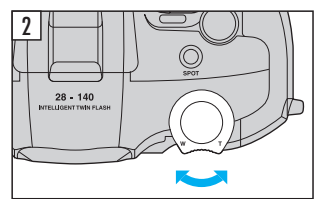

Resim kesitini Zoom tuşu ile tespit ediniz.

- Motif mesafesi 0,6 m' den daha az ise otofokus göstergesi yansa dahi muhtemelen kusursuz netlik ayarı yapılamaz.
- Yakın çekim modusunun iptal edilecek olması halinde, Söstergesi sönecek şekilde tekrar yakın çekim tuşuna basınız.

## SERİ ÇEKİMLER [ 🗔 ]

Seri çekim modusunda peşpeşe birden fazla çekim yapılır ve düzgün netlik ayarı ve ışıklama hareketli motiflerde de sabit kalır.

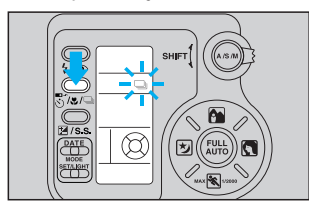

gösterilecek şekilde, seri çekim tuşuna basınız.

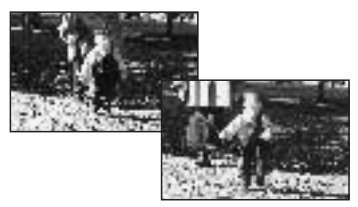

Deklanşör tamamen aşağı basılı tutulduğu takdirde, fotoğraf makinası peşpeşe çekim yapar.

- Seri çekim azami saniyede 1,2 resim hızı ile gerçekleşir.
- Motif netleştiği takdirde, fotoğraf makinası ikaz sesi verir.
- Seri çekim modusunun devreden çıkarılacak olması halinde, tekrar otomatik deklanşör / uzaktan kumandalı deklanşör / yakın çekim / seri çekim tuşuna basınız.

## PROGRAM OTOMATİĞİNİN [FULL AUTO] TEKRAR OLUŞTURULMASI

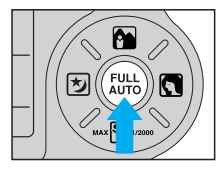

Bir tuşa basarak tekrar program otomatiğine geçebilirsiniz.

LCD alanında «P» gösterilecek şekilde FULL AUTO tuşuna basınız. Fotoğraf makinası, ana şalter ile kapatılıp tekrar çalıştırıldığında (OFF ve ON) program otomatiği konumuna geçer.

#### Program otomatiği (FULL AUTO) için aşağıdaki ayarlar geçerlidir.

lşıklama programı: Flaş Programı:

Mevcut olmayan modlar:

Standart program AUTO veya ön flaşlı («kırmızı-göz-efektinin azaltılması») Spot ölçümü, yakın çekim, ışıklama düzeltimi, seri çekim, uzaktan kumandalı denklanşör ve otomatik denklanşör.

Program otomatiğinin program seçim tuşu ile ayarlanması halinde fotoğraf makinası otomatik flaş modusunu veya ön flaşlı flaşı («kırmızıgöz-efektinin azaltılması») seçer, ışıklama programı («**A**», «**S**» veya «**M**») haricindeki bütün diğer moduslar değiştirilmeden sabit kalır.

## LCD ALANININ IŞIKLANDIRILMASI

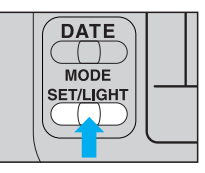

LCD alanı karanlıkta daha iyi görülebilmesi için ışıklandırılabilir.

LIGHT tuşuna (LCD alanı ışıklaması) basınız.

- LCD alanı lambası LIGHT tuşuna basıldıktan 8 saniye sonra söner. LCD alanı lambası devredeyken aşağıdaki kumanda elementlerinin bir tanesi kullanıldığında ışıklama süresi uzar: FULL AUTO tuşu, program doğrudan seçim tuşları, flaş programı tuşu, uzaktan kumandalı deklanşör/otomatik deklanşör/yakın çekim, seri çekim tuşu, ışıklama düzeltimi/elle ışıklama modusu/obtüratör süresi tuşu, SPOT tuşu, lşıklama program tuşu, ayar kolu, ve DATE MODE/SET tuşları.
- LCD alanı ışıklandırılırken bir kumanda adımı uygulanıyorsa, bu esnada LCD alanı lambası muhtemelen söndürülebilir.

## <sup>60</sup> VERILERIN DÜZELTILMESI

Veriler pillerin yerleştirilmesi veya değiştirilmesinden sonra düzeltilmelidir.

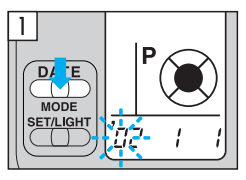

#### Senenin girilmesi:

Sene sayısı alanları yanıp sönene kadar **MODE** tuşunu basılı tutunuz.

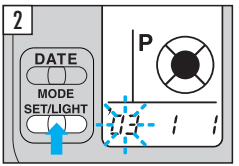

2 Seneyi SET tuşu ile giriniz. Tuşa her değildiğinde gösterge değeri 1 oranında artar. Tuş basılı tutulduğu takdirde gösterge değerleri sürekli artar. Öngörülen gösterge değerlerin aşınması halinde gösterge değerlerini tekrar geziniz.

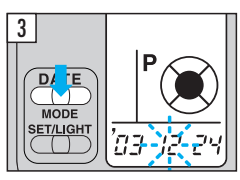

#### Ay sayısının girilmesi:

Ay sayısı alanı yanıp sönene kadar tekrar MODE tuşuna basınız. Bunun üzerine sene sayısını SET tuşu ile giriniz.

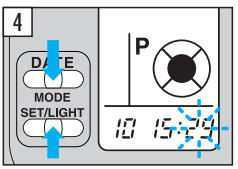

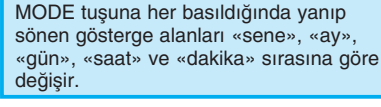

4 Saat ve dakika sayılarını 2 ve 3 adımlarda tarif edildiği gibi giriniz.

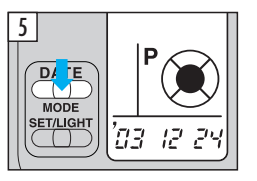

Dakikayı girdikten sonra MODE tuşuna basınız. Verilerin düzeltme işlemi sonuçlandı ise yanıp sönen gösterge onaylamak için durur.

## VERİLERİN IŞIKLANDIRILMASI (Sadece Quarzdate modeller)

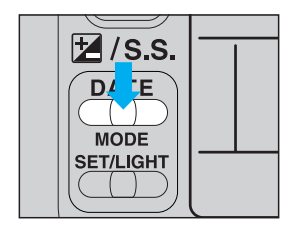

Önce bastırılması öngörülen tarih/ saat gösterge formatını seçiniz

Gösterge formatlarını aşağıda gösterilen sıraya göre çağırmak için MODE tuşuna basınız.

Arzu edilen veri formatını gösterilmesi halinde MODE tuşuna daha basmayınız.

- Veri ünütesi fotoğraf makinası tarafından ceryan ile beslenir. Buna göre tarih ve saat pil değişiminden sonra yeniden ayarlanmalıdır.
   Veriler resmin sağ alt kösesinde ısıklan-
  - Veriler resmin sag ati köşesinde işiklandırılır. Resmin bu bölgesinin beyaz veya portakal rengine boyanmış olması lazım. Veriler muhtemelen okunamaz.
  - Film kartuşundakinden daha yüksek numaraya sahip olan film resimlerinde veriler muhtemelen doğru ışıklandırılamaz.
  - Siyah beyaz filmlerde veri ışıklandırılması mevcut değildir.
  - Panorama çekim modusunda veri ışıklaması mevcut değildir.

## **BAKIM VE MUHAFAZA**

- Fotoğraf makinasını asla aşırı ısı havadaki neme veya doğrudan vuran güneş ışınlarına mağruz bırakmayınız – örneğin kapalı bir araçta veya kumsalda.
- Fotoğraf makinasını Formalin veya naftalin ile temas ettirmeyiniz.
- Fotoğraf makinasını ıslandığı takdirde derhal kurutunuz. Bilhassa aşırı zararlı tuzlu suyu derhal siliniz.
- Fotoğraf makinasını temizlemek için asla alkol veya boya seyrelticisi gibi organik çözücü maddeler kullanmayınız.
- Fotoğraf makinasını asla kuvvetli manyetik alanlara sahip (televizyon cihazı, buzdolabı vs.) araçların yakınında muhafaza etmeyiniz.
- · Fotoğraf makinasını toz ve kum etkisinden koruyunuz.
- Fotoğraf makinasını darbelere veya başkaca sallantılara mağruz bırakmayınız.

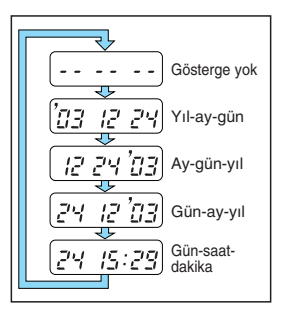

- ZOOM objektifini dikkatli kullanınız ve yüksek basınca mağruz bırakmayınız.
- Fotoğraf makinasını asla aşırı ısı (40°C fazla) veya soğuğa (–10°C altında) mağruz bırakmayınız. Geçerli bölge içerisinde dahi bulunan düşük ısılar pil gücünü etkileyebilir ve fotoğraf makinasını geçici olarak çalışmaz hale getirebilir.
- Fotoğraf makinasını uzun bir süre kullanmadan bırakmayınız. Aksi takdirde küf oluşması vs. gibi sorunlar meydana gelebilir. Fotoğraf makinasını tekrar kullanmadan önce işleyip işlemediğini kontrol ediniz (denklanşöre basınız vs.).
- Bagaj kontrollerindeki rontgen cihazları (havaalanlarında vs.) fotoğraf makinasının içerisine yerleştirilmiş filme hasar verebilir. Fotoğraf makinasını elle kontrol edilmek üzere yetkili personele vermek suretiyle rontgen ışınlarına mağruz kalmasını önleyiniz.
- Flaşın kısa aralıklarla sık sık patlaması halinde, flaş reflektör camına değmeyiniz, zira bu esnada cam aşırı ısınabilir.

## **TEKNİK VERİLER**

| Fotoğraf makinesi tipi: | Tam otomatik otofokus-ayna yansıtmalı küçük fotoğraf makinesi,<br>dahili 28 mm – 140 mm zoom objektifli                               |
|-------------------------|----------------------------------------------------------------------------------------------------|
| Film tipi:              | 24 x 36 mm, DX kodlu küçük fotoğraf filmi                                                                                             |
|                         | (Panorama formatına çevrilebilir*)                                                                                                    |
| Objektif:               | Olympus zoom objektif (filtre çapı 52 mm olan filtre için),                                                                           |
|                         | (4 grup zoom uvgulamasi) satis paketine dahil 1 FO mercek                                                                             |
| Diyafram:               | Elektronik kumandalı düşey elemanlı diyafram, manuel modda                                                                            |
|                         | 1/2.000 san. ila 4 san. arası veya uzun süreli ışıklama modunda                                                                       |
|                         | 1/2.000 san. ila 60 san. arası.                                                                                                    |
| Flaş senkronizasyonu:   | 1/100 saniye altında (1/2.000 saniyeye kadar tam senkronizasyon,                                                                      |
|                         | portre modunda Super FP etkinieştirme ile)                                                                                            |
| Netlik ayarı:           | Pasif TTL evre karşılaştırma sistemi ile otomatik (ototokus sinyai sesil).<br>Düsük isikta ölcüm flası patlatma – 6 m erisim mesafesi |
|                         | (Olympus test kosullarında elde edilmiştir). İsteğe bağlı olarak ölcüm                                                                |
|                         | değeri hafızası ile. Mesafe sahası, yakın çekim modunda                                                                               |
|                         | 0,6 m – $\infty$ (sonsuz); geniş açı odak mesafesinde 0,6 m – $\infty$ (sonsuz);                                                      |
|                         | normal çekim modunda tele odak mesafesinde 0,9 m - ∞ (sonsuz).                                                                        |
|                         | Ongörülü ototokus (yalnızca «Stop Action» modunda mevcut).                                                                            |
| Vizor:                  | Tek goziu ayna yansıtmalı vizor, buyultme faktoru 0,72 (50 mm odak                                                                    |
| Vizör göstergeleri:     | Otofokus ölcüm alanı panorama isareti* otofokus göstergesi spot                                                                       |
| Theor good gold in      | ölçüm alanı, yakın çekim göstergesi, flaş göstergesi (titreme uyarı                                                                   |
|                         | göstergesi işlevini de yapar), ışıklama fazlalığı ve azlığı göstergesi                                                                |
|                         | (ışıklama düzeltim göstergesi işlevini de yapar), diyafram ve obtüratör                                                               |
|                         | süresi göstergesi.                                                                                                    |
| Dioptri ayari:          | -2-+1                                                                                                    |
| ışıkıama olçumu:        | I I L oiçumu, ESP oiçumu, orta vurgulu integral oiçumu ve spot oiçumu                                                                 |

#### 62

| lşıklama düzeltimi:<br>Işıklama kumandası: | +/-2 EV (yarım ışıklama düzeltim basamaklarında)<br>Otomatik program (FULL AUTO, «Stop Action», Portre, Yakın çekim |
|--------------------------------------------|----------------------------------------------------------------------------------------------------|
|                                            | ve manzara çekimi programları), diyafram ön seçimli süreli otomatik,                                                |
| De sins e serve ser                        | süre ön seçimli diyafram otomatığı ve elle ışıklama.                                                                |
| Film boooccivetiv                          | LCD ekranda lieri sayan gösterge                                                                                    |
| r iim nassasiyeti.                         | 200 250 400 500 800 1000 1600 2000 veva 3200)                                                                       |
|                                            | Ara basamaklar otomatik olarak ilgili en düsük değere avarlanır.                                                    |
| Film verlestirme:                          | Otomatik film sarımı. (Fotoğraf makinesi arka kapağı kapatıldıktan                                                  |
| <b>,</b>                                   | sonra ilk kareye otomatik ileri sarım.)                                                                             |
| Film nakli:                                | Otomatik film nakli.                                                                                                |
| Film geri sarımı:                          | Film sonuna gelindiğinde otomatik geri sarma stoplu geri sarım. Film                                                |
|                                            | bitmeden geri sarim dugmesiyle geri sarim.                                                                          |
| Otomatik deklanşor:                        | Elektronik olarak 12 saniye on zamanlı                                                                              |
| Uzaktan kumandali d                        | Jekianşor (opsiyonei):                                                                                              |
| Flags                                      | 3 saniyelik on zamanii kizii olesi olomalik deklanşor.                                                              |
| riaş:                                      | Elle vukarı kaldırılabilir. Elaş şari süresi takr. 0.2 ~ 4 san. (normal cevre                                       |
|                                            | sicakliğinda) Elas erişim meşafesi: ISO 100 renkli negatif film ile                                                 |
|                                            | $0.6 \text{ m} \sim 3.7 \text{ m}$ (genis aci) ve $0.9 \text{ m} \sim 4.1 \text{ m}$ (Tele): ISO 400 renkli         |
|                                            | negatif film ile 0,6 m ~ 7,4 m (genis acı) ve 0,9 m ~ 8,2 m (Tele).                                                 |
| Flas programları:                          | Auto (düşük ışıkta otomatik flaş patlatma), «Kırmızı göz efekti» azaltma                                            |
| ,                                          | için ön flaşlı flaş patlatma (diğer durumlarda Auto gibi), aydınlatma flaşı                                         |
|                                            | (her çekimde zorunlu olarak patlatılır) ve Super FP patlatma.                                                       |
| Pil kontrolü:                              | LCD alanında pil şarj seviyesi göstergesi                                                                           |
| Akim beslemesi:                            | 2 adet 3 V-Lityum pil (DL123A veya CR123A).                                                                         |
| Ebatlar:                                   | 125 mm (G) x 87 mm (Y) x 124 mm (D) (çikinti kisimlar hariç).                                                       |
| Agirlik:                                   | 650 g (piller hariç)                                                                                                |
|                                            | 655 g (Panorama modelleri, piller nariç)                                                                            |
| Veri kevet vänöv                           | Kriik veriier (yainizca Quarizoate modeller için)                                                                   |
| Veri göstorim format                       | Film arka Kismina ayumatma.                                                                                         |
| ven gostenni ionnat                        | (5) Gün-Saat-Dakika                                                                                                 |
| Harici veri göstergesi:                    | LCD alanında devamlı gösterge.                                                                                      |
| Otomatik takvim:                           | 2032 vilina kadar                                                                                                   |
|                                            | * Sadaga Paparama fanksiyonlu madalla                                                                               |

\* Sadece Panorama fonksiyonlu modeller

ÜRETİCİNİN TEKNİK VERİLERDE VE TASARIMDA ÖNCEDEN HABER VER-MEKSİZİN DEĞİŞİKLİK YAPMA HAKKI SAKLIDIR. ÜRETİMDEKİ MODELLER BU KILAVUZ İÇERİSİNDE GÖSTERİLEN RESİMLERDEN FARKLILIK GÖSTEREBİLİR.

## **AKSESUAR (OPSIYONEL)**

 Tele dönüştürücü IS/L MERCEK E-1,3X YÜKSEK KALİTELİ TELE DÖNÜŞTÜRÜCÜ

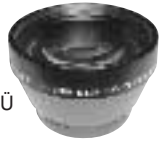

 Uzaktan deklanşör RC-300C

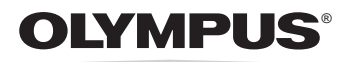

#### OLYMPUS OPTICAL CO., LTD.

San-Ei Building, 22–2, Nishi Shinjuku 1-chome, Shinjuku-ku, Tokyo, Japan. Tel. 03-3340-2211

#### OLYMPUS AMERICA INC.

Two Corporate Center Drive, Melville, NY 11747-3157, U.S.A. Tel. 1-800 "O" CAMERA(622-6372)

#### OLYMPUS OPTICAL CO. (EUROPA) GMBH

(Premises/Goods delivery) Wendenstraße 14–18, 20097 Hamburg, Germany. Tel. 0 40-23 77 30 (Letters) Postfach 10 49 08, 20034 Hamburg, Germany

#### OLYMPUS OPTICAL CO. (U.K.) LTD.

2-8 Honduras Street, London EC1Y 0TX, United Kingdom. Tel. 0171-253-2772

#### http://www.olympus-europa.com

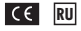

СЕ–Индекс СЕ информирует, что данный фотоаппарат отвечает требованиям европейских норм по бозопасности и охране здоровья людей и окружающей среды.

CE markası, fotoğraf makinasının AT yönergesi 89/336EWG'yi yerine getirdiğini gösterir.